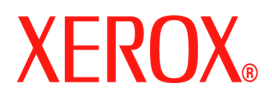

# **CentreWare**<sup>®</sup>

# Guía de controladores de impresión

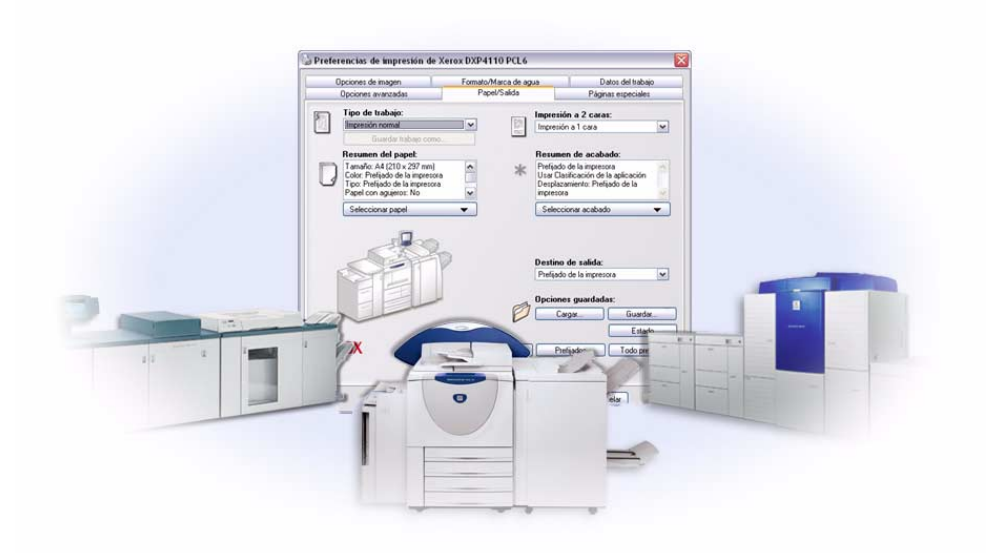

Para Windows Versión 6.3 29.08.05 Preparado por: Xerox Corporation Global Knowledge and Language Services 800 Phillips Road, Bldg. 0845-17S Webster, Nueva York 14580 EE.UU.

Traducido por: Xerox GKLS European Operations Bessemer Road Welwyn Garden City Hertfordshire AL7 1BU Reino Unido

Copyright <sup>©</sup> 2005 por Xerox Corporation. Reservados todos los derechos.

Impreso en Estados Unidos.

XEROX<sup>®</sup>, el logotipo de la X<sup>®</sup> digital, CentreWare<sup>®</sup>, WorkCentre<sup>®</sup> y los nombres y números de los productos mencionados en esta guía son marcas comerciales de XEROX CORPORATION.

Los nombres de otros productos e imágenes utilizados en esta guía pueden ser marcas comerciales o registradas de sus respectivas empresas.

# Índice

| Capítulo 1 Controladores de impresión de CentreWare para Microsoft Windows . 1-1 |
|----------------------------------------------------------------------------------|
| Contenido de esta versión                                                        |
| Descripción general del controlador de impresora                                 |
| Tipos de controladores de impresión de CentreWare1-3                             |
| PostScript                                                                       |
| PCL                                                                              |
| Obtención de controladores de CentreWare1-4                                      |
| CD de servicios de impresión y fax de CentreWare1-4                              |
| Descarga de la web1-4                                                            |
| Archivos PPD del sistema Xerox1-4                                                |
| Aplicaciones de los controladores de impresión de CentreWare1-5                  |
| Utilidad de instalación de controladores de impresión de Xerox                   |
| Asistente de configuración de administración                                     |
| Utilidad de envío TIFF1-5                                                        |
| Utilidad de administración de fuentes de Xerox1-5                                |
| Documentación del controlador1-6                                                 |
| Guía de controladores de impresión de CentreWare para Windows                    |
| Ayuda                                                                            |
| Tarjetas de consulta rápida para controladores de impresión                      |
| Asistencia                                                                       |
| Asistencia en Internet                                                           |
| Asistencia telefonica                                                            |
| Sugerencias adicionales                                                          |
| Capitulo 2 Instalación de los controladores de impresión para Windows 2-1        |
| Requisitos                                                                       |
| Controladores de impresión                                                       |
| Utilidad de instalación de controladores de impresión de Xerox                   |
| Instalación de controladores de impresión en redes Windows                       |
| Instalación directa                                                              |
| Instalación personalizada                                                        |
| Instalacion Senalar e Imprimir (Point and Print)                                 |
| Instalación directa                                                              |
| Personalización de la instalación                                                |
| XeroxInstallerAdmin.xml                                                          |
| Acerca de las tecnologias empresariales                                          |
| Agrupacion en "clusteres"                                                        |
| Asistente para agregar controladores de impressore                               |
| Assistence para agregar controlatores de impresora                               |
|                                                                                  |

| Instalación de controladores de impresión en otras redes            | 2-17     |
|---------------------------------------------------------------------|----------|
| Configuración de los controladores de impresión                     | 2-18     |
| Configuración previa de opciones de controlador prefijadas          | 2-18     |
| Configuración de opciones instalables en la estación de trabajo     | 2-20     |
| Acerca de los controladores de impresión bidireccionales            | 2-24     |
| Diálogo de Estado                                                   | 2-24     |
| Compatibilidad de controladores bidireccionales                     | 2-25     |
| Desinstalación de los controladores de impresión para Windows       | 2-26     |
| En Windows 9x y NT                                                  | 2-26     |
| Para Windows 2000 / XP / Server 2003                                | 2-26     |
| Capítulo 3 Funciones del controlador de impresión                   | 3-1      |
| Estructura del controlador                                          | 3-2      |
| Fichas                                                              | 3-3      |
| Fichas generales                                                    | 3-3      |
| Fichas prefijadas                                                   | 3-4      |
| Sistema de Ayuda del controlador                                    | 3-4      |
| Tarjetas de consulta rápida                                         | 3-5      |
| Capítulo 4 Instalación de la Utilidad de administración de fuentes  | 4-1      |
| Instalación de la Utilidad de administración de fuentes de Xerox    | 4-2      |
| Acceso a la Utilidad de administración de fuentes de Xerox          | 4-2      |
| Utilización de la Utilidad de administración de fuentes de Xerox    | 4-2      |
| Desinstalación de la Utilidad de administración de fuentes de Xerox | 4-3      |
| Capítulo 5 Instalación de la Utilidad de envío TIFF                 | 5-1      |
| Requisitos de la estación de trabaio                                | 5-2      |
| Instalación de la Utilidad de envío TIFF                            |          |
| Acceso a la Utilidad de envío TIFF                                  |          |
| Empleo de la Utilidad de envío TIFF                                 |          |
| Desinstalación de la Utilidad de envío TIFF                         | 5-4      |
| Capítulo 6 Solución de problemas                                    | 6-1      |
| Solución de problemas                                               | 6-2      |
| Problemas comunes                                                   | 6-3      |
| Impresión desde Adobe Acrobat                                       | 6-3      |
| Impresión de Folletos y Varias en 1                                 | 6-3      |
| Símbolo del euro                                                    |          |
| Impresión PDF                                                       | 6-4      |
| Aplicaciones de Microsoft                                           | 6-4      |
| Controlador de impresión PCL                                        | 6-5      |
| Incompatibilidad del Juego de muestra con FrameMaker                | 6-5      |
| Marcas de agua                                                      | 6-5      |
| WordPerfect                                                         | 6-5      |
| Preguntas frecuentes                                                | 6-6      |
| Índice alfabéticoÍndice alfa                                        | bético-i |

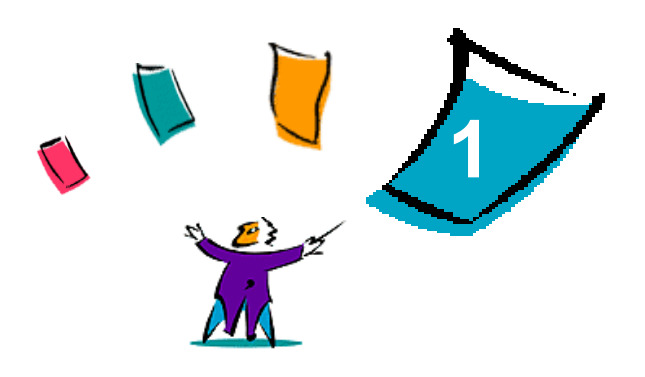

# Controladores de impresión de CentreWare para Microsoft Windows

CentreWare es un software que transfiere la potencia del sistema Xerox a su escritorio. Los controladores interactivos de CentreWare hacen que la impresión desde el escritorio se lleve a cabo fácilmente y sea sencillo de entender.

Con la ayuda de esta guía, los administradores pueden instalar y configurar los controladores de impresión de CentreWare. A su vez, los usuarios pueden aumentar su productividad utilizando las opciones de impresión del sistema Xerox.

#### Contenido de este capítulo:

| • | Contenido de esta versión                                    | 1-2 |
|---|--------------------------------------------------------------|-----|
| • | Descripción general del controlador de impresora             | 1-3 |
| • | Tipos de controladores de impresión de CentreWare            | 1-3 |
| • | Obtención de controladores de CentreWare                     | 1-4 |
| • | Archivos PPD del sistema Xerox                               | 1-4 |
| • | Aplicaciones de los controladores de impresión de CentreWare | 1-5 |
| • | Documentación del controlador                                | 1-6 |
| • | Asistencia en Internet                                       | 1-7 |
|   | Asistencia telefónica                                        | 1-7 |

# Contenido de esta versión

La versión CentreWare 6.3 de los controladores de impresión WorkCentre admiten estas nuevas funciones y modelos.

- Controladores PostScript y PCL para los modelos siguientes:
  - WorkCentre<sup>®</sup> 7665
  - WorkCentre<sup>®</sup> 7655
- Mejora de la calidad de impresión en numerosos materiales. Esta función ofrece la opción de ajustar la calidad de la imagen de manera óptima en función de los diversos materiales necesarios en un trabajo de impresión
- Soporte de PCL XL
- Selección mejorada del espacio del color de origen
- Correlación con los colores directos Pantone (sólo en dispositivos PostScript)
- Capacidad de imprimir en separadores
- Posibilidad de perforaciones variables: 2/3 agujeros y 2/4 agujeros
- Soporte de grapado de cuatro posiciones (Carta ABL, A4 ABL, Doble carta ABC y A3 ABC)
- Funciones de la acabadora (opcional en algunos modelos). Algunas de las opciones de la acabadora son: Grapado, Perforación, Plegado, Creación de folletos y Desplazamiento. Las funciones dependen de la unidad de acabado.
- Las tarjetas de consulta rápida Información de funciones y Localizador de funciones, disponibles a través del sistema de ayuda, describen las opciones de impresión seleccionadas y cómo localizarlas en los controladores de impresión.
- Controladores de impresora bidireccionales que automáticamente configuran el controlador con las opciones instalables, informan del estado actual del sistema, proporciona información sobre los trabajos activos y muestran un historial de los últimos 25 trabajos del sistema Xerox.

# Descripción general del controlador de impresora

Un controlador de impresión permite que los documentos creados con aplicaciones de software especializadas (tratamiento de textos, hojas de cálculo, gráficos) sean compatibles con una impresora en particular. Cada tipo de impresora puede requerir comandos exclusivos para imprimir correctamente y activar funciones especiales. Por esta razón, cada tipo de impresora requiere sus propios controladores de impresión para funcionar correctamente.

Los controladores de impresión de CentreWare permiten imprimir desde una estación de trabajo a un sistema Xerox en un entorno de red. Los controladores de CentreWare contienen diversas opciones de funciones que le permiten personalizar sus trabajos de impresión.

# Tipos de controladores de impresión de CentreWare

Los controladores de impresión de CentreWare están disponibles en formatos de impresión PostScript 3, PCL 5c y PCL 6c.

## **PostScript**

PostScript proporciona mayores posibilidades de cambio de tamaño y manipulación de imágenes; proporciona mayor precisión para gráficos complejos, y ofrece distintos tipos de opciones para la solución de problemas y sustitución de fuentes.

### PCL

PCL (Printer Command Language: lenguaje de comandos de impresora) normalmente cuenta con menos funciones avanzadas que PostScript. Sin embargo, la utilización del formato PCL le permite procesar la mayoría de los trabajos más rápido.

# Obtención de controladores de CentreWare

## CD de servicios de impresión y fax de CentreWare

Los archivos de instalación .inf para los controladores de impresión del sistema Xerox se encuentran en la carpeta *Drivers* del *CD de servicios de impresión y fax de CentreWare*. La ilustración siguiente muestra un ejemplo de estructura de directorios del controlador. Navegue hasta la carpeta *Drivers* y localice los controladores que necesita.

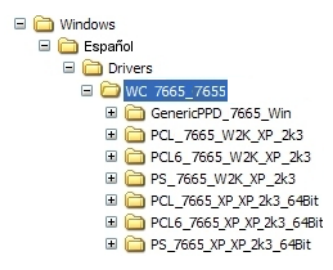

Figura I-1: Ruta del controlador de impresión

**NOTA:** La disponibilidad del controlador puede variar según el modelo de impresora o de sistema operativo.

Para obtener actualizaciones o más información, consulte la página web de Xerox.

### Descarga de la web

Los controladores de impresión de CentreWare se pueden descargar del sitio web de Xerox en <u>www.xerox.com</u>. Los archivos de instalación de todos los modelos de los sistemas Xerox también se encuentran disponibles en el sitio web.

Si desea más información sobre la descarga de controladores, vea el paso 1 en página 2-4.

### Archivos PPD del sistema Xerox

Un archivo PPD (PostScript Printer Description) es un archivo de texto que se puede leer y que proporciona un método uniforme para especificar las funciones especiales de los controladores de impresión que interpretan PostScript.

Xerox proporciona un archivo PPD PostScript para controladores de impresión PostScript para Windows NT/2000/XP/Server 2003. Estos PPD están disponibles en el CD de CentreWare o en el sitio web de Xerox.

# Aplicaciones de los controladores de impresión de CentreWare

En el CD de servicios de impresión y fax de CentreWare se incluyen las aplicaciones siguientes:

- Utilidad de instalación de impresoras Xerox
- Asistente de configuración de administración
- Utilidad de envío TIFF
- Utilidad de administración de fuentes de Xerox

### Utilidad de instalación de controladores de impresión de Xerox

Esta utilidad está dirigida a todo usuario que quiera instalar controladores de impresión directamente en un PC o en un servidor de red.

NOTA: Es posible que necesite derechos de administrador para realizar la instalación.

### Asistente de configuración de administración

El Asistente de configuración de administración es para administradores de sistemas que deseen definir archivos de configuración estándar con el fin de permitir que los usuarios puedan instalar los controladores de impresión de forma rápida y sencilla.

### Utilidad de envío TIFF

Con la utilidad de envío TIFF es posible enviar archivos TIFF (Tagged Image File Format) directamente a un sistema Xerox para imprimirlos. Los archivos TIFF se imprimen más rápido si se envían en este formato al sistema Xerox.

NOTA: Para usar esta utilidad en el sistema Xerox, es necesario un intérprete TIFF.

Consulte Instalación de la Utilidad de envío TIFF en la página 5-1 para más información.

### Utilidad de administración de fuentes de Xerox

La Utilidad de administración de fuentes de Xerox es una herramienta que sirve para administrar fuentes y listas de impresoras. Mediante esta utilidad es posible ver, imprimir o transferir fuentes a las impresoras y exportarlas (las fuentes no residentes) a un archivo. Es posible agregar o eliminar impresoras de una lista de impresoras, que se utiliza para agregar o eliminar fuentes de una o varias impresoras.

Consulte *Instalación de la Utilidad de administración de fuentes de Xerox* en la página 4-2 para más información.

# Documentación del controlador

Los controladores de impresión de CentreWare incluyen la siguiente documentación, diseñada para facilitar la instalación y uso.

# Guía de controladores de impresión de CentreWare para Windows

Esta guía está dirigida a todo usuario que instale y configure controladores de impresión de CentreWare y quiera tener más información sobre las funciones disponibles en los controladores de impresión.

La guía de controladores de impresión de CentreWare está disponible en el *CD de servicios de impresión y fax de CentreWare* en formato electrónico (PDF). Puede descargar una versión gratuita de Adobe Acrobat Reader de Adobe en <u>www.adobe.com</u>.

### Ayuda

El sistema de Ayuda es la principal fuente de información sobre el uso de los controladores de impresión. Acceda al sistema de Ayuda mediante los botones de Ayuda del controlador. El sistema de Ayuda también incluye Tarjetas de consulta rápida que contienen información sobre controladores de impresión, descripciones de funciones, procedimientos detallados, información sobre el sistema Xerox y solución de problemas e información sobre servicio técnico.

## Tarjetas de consulta rápida para controladores de impresión

- Localizador de funciones: una tarjeta de consulta rápida que ayuda a localizar las muchas opciones de impresión disponibles en el controlador de impresión para facilitar la impresión.
- Información de funciones: tarjeta de consulta rápida que describe algunas opciones de impresión como Marcas de agua, Formato de folleto y Grapado.

Las tarjetas de consulta rápida están en formato Adobe Acrobat PDF.

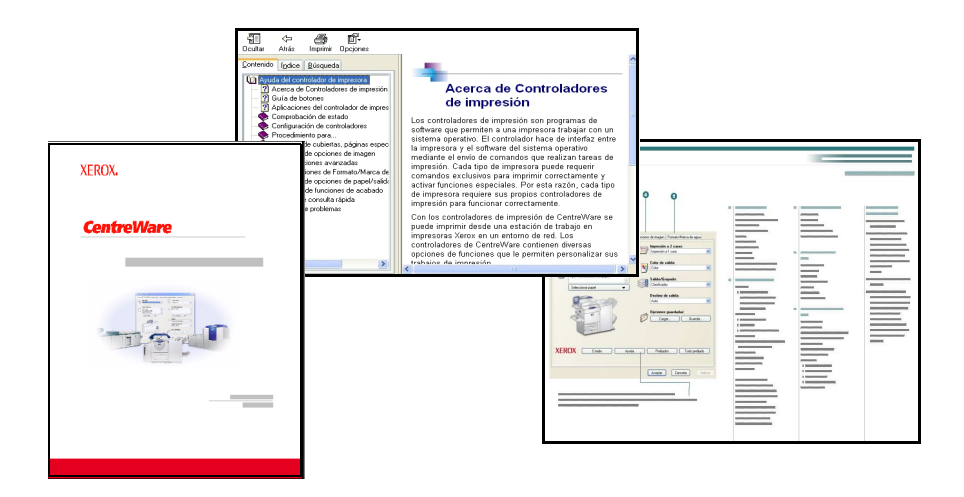

Figura I-2: Documentación de CentreWare

# Asistencia

La asistencia para controladores de impresión CentreWare se puede obtener en línea o por teléfono.

# Asistencia en Internet

Visite el sitio web de Xerox (<u>www.Xerox.com</u>) para obtener información y descripciones del producto, actualizaciones y enlaces a productos específicos. Los controladores de impresión y archivos PPD también se pueden descargar haciendo clic en **Asistencia y controladores**.

# Asistencia telefónica

Si necesita más ayuda puede ponerse en contacto por teléfono con el Centro de Asistencia al Cliente para hablar con un analista de asistencia técnica del producto. Antes de llamar, localice y anote en el siguiente cuadro el número de serie del sistema Xerox.

Número de serie del sistema Xerox

En la tabla siguiente se incluyen los números de teléfono del Centro de Asistencia al Cliente de Xerox. Si no se incluye el número de teléfono del Centro de Asistencia al Cliente de su país en la lista, se le proporcionará en el momento de la instalación del sistema Xerox. Anote dicho número en esta tabla, por si lo necesita alguna vez.

|             | Números de teléfono del Centro de Asistencia de Xerox: |  |  |
|-------------|--------------------------------------------------------|--|--|
| EE.UU.      | 800-821-2797                                           |  |  |
| EE.UU (TTY) | 800-855-2880                                           |  |  |
| CANADÁ      | 800-939-3769 (800-93-XEROX)                            |  |  |
| OTROS       |                                                        |  |  |

### **Sugerencias adicionales**

En el sitio web de Xerox también hay disponibles sugerencias e información técnica adicional sobre los controladores de impresión. Haga clic en **Asistencia y controladores**, identifique el producto y haga clic en el enlace **Documentación**. Los documentos enumerados en esta sección tratan temas concretos relacionados con el funcionamiento y la configuración del sistema Xerox que puedan requerir procedimientos o notas especiales.

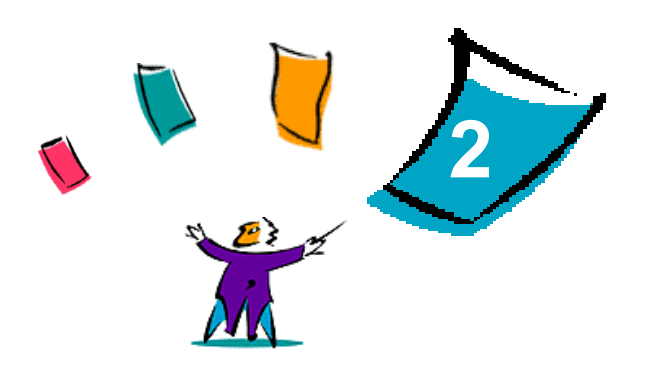

# Instalación de los controladores de impresión para Windows

Los controladores de impresión de CentreWare son compatibles con las prestaciones y funciones especiales de los sistemas Xerox, lo que permite una impresión rápida y eficaz desde su propio escritorio. En este capítulo se incluyen instrucciones de instalación para todos los entornos actuales de Windows.

#### Contenido de este capítulo:

| Requisitos                                                      | 2-2                                                                                                    |
|-----------------------------------------------------------------|----------------------------------------------------------------------------------------------------|
| Instalación de controladores de impresión en redes Windows      | 2-3                                                                                                    |
| Instalación directa                                             | 2-4                                                                                                    |
| Personalización de la instalación                               | 2-8                                                                                                    |
| Acerca de las tecnologías empresariales                         | 2-14                                                                                                    |
| Instalaciones Señalar e imprimir (Point and Print)              | 2-17                                                                                                    |
| Instalación de controladores de impresión en otras redes        | 2-17                                                                                                    |
| Configuración de los controladores de impresión                 | 2-18                                                                                                    |
| Configuración previa de opciones de controlador prefijadas      | 2-18                                                                                                    |
| Configuración de opciones instalables en la estación de trabajo | 2-20                                                                                                    |
| Acerca de los controladores de impresión bidireccionales        | 2-24                                                                                                    |
| Desinstalación de los controladores de impresión para Windows   | 2-26                                                                                                    |
|                                                                 | RequisitosInstalación de controladores de impresión en redes WindowsInstalación directaPersonalización de la instalaciónAcerca de las tecnologías empresarialesInstalaciones Señalar e imprimir (Point and Print)Instalación de controladores de impresión en otras redesConfiguración de los controladores de impresiónConfiguración previa de opciones de controlador prefijadasConfiguración de los controladores de impresión de trabajoAcerca de los controladores de impresión bidireccionalesDesinstalación de los controladores de impresión bidireccionales |

# **Requisitos**

## Controladores de impresión

Requisitos de los controladores de impresión de Xerox:

- 32 MB de espacio disponible en el disco duro para cada controlador de impresión de CentreWare para Windows.
- Internet Explorer 5.5 o superior instalado en la estación de trabajo para los controladores de Windows NT, 2000, XP o Server 2003.

## Utilidad de instalación de controladores de impresión de Xerox

Requisitos de la Utilidad de instalación de controladores de impresión de Xerox y el Asistente de configuración de administración:

- Privilegios de administrador en Windows NT / 2000 / XP / Server 2003.
- Internet Explorer 5.5 o posterior.
- Impresión TCP/IP de Microsoft instalada y ejecutándose para conectar la impresión de igual a igual (Peer To Peer) en un entorno Windows NT.
- Service Pack 2 instalado en sistemas Windows XP.
- Service Pack 4 instalado en sistemas Windows 2000.
- Service Pack 6 instalado en sistemas Windows NT.

# Instalación de controladores de impresión en redes Windows

En los entornos Windows, hay tres modos de instalar los controladores de impresoras Xerox: instalación directa, instalación personalizada o instalación 'Señalar e imprimir' (Point and Print).

### Instalación directa

Use la Utilidad de instalación de impresora Xerox para instalar rápida y fácilmente los controladores Xerox de las impresoras de red. Si posee el *CD de servicios de impresión y fax de CentreWare* o conoce la ubicación de red donde está guardado su contenido, sólo necesita ejecutar el instalador directamente en el PC o en el servidor de impresión, una vez por cada sistema Xerox, para instalar los controladores para los distintos lenguajes de descripción de páginas (PDL).

**NOTA:** Para instalar controladores de impresoras Xerox, puede utilizar el Asistente para agregar impresoras, pero debe instalar cada controlador por separado.

#### Instalación personalizada

Para preparar la instalación de controladores, los administradores del sistema pueden utilizar el Asistente de configuración de administración. Utilice el asistente para establecer opciones como el método de detección de impresora, la asignación de impresora predeterminada y las impresoras compartidas en red. Prepare varias configuraciones de instalación para distribuir y aplíquelas a usuarios individuales o a grupos, según sea necesario.

Copie el contenido del *CD de servicios de impresión y fax de CentreWare* en la red. A continuación, inicie el Asistente de configuración de administración para preparar un archivo de configuración. (Consulte *Personalización de la instalación* en la página 2-8 para realizar una instalación personalizada.)

#### Instalación Señalar e imprimir (Point and Print)

Copie el contenido del *CD de servicios de impresión y fax de CentreWare* en la red. Instale los controladores localmente y modifique los parámetros de dispositivo y los de documento (consulte *Configuración previa de opciones de controlador prefijadas* en la página 2-18). A continuación, copie las nuevas configuraciones en el servidor para que estén disponibles para toda la empresa (consulte *Instalaciones Señalar e imprimir (Point and Print)* en la página 2-17).

**NOTA:** Los controladores de Windows se pueden actualizar sin desinstalar la versión anterior. No obstante, no se sabe cómo pueden afectar las actualizaciones al rendimiento del sistema. La forma más fiable de actualizar un controlador es desinstalar el anterior y realizar una instalación limpia del nuevo. Para obtener información sobre la desinstalación de controladores, consulte *Desinstalación de los controladores de impresión para Windows* en la página 2-26.

# Instalación directa

Puede instalar los controladores de impresión de CentreWare desde el CD, desde una ubicación de la red, desde una URL o desde una dirección de intranet.

**NOTA:** Una vez iniciado el instalador, éste detecta el sistema operativo del servidor o la estación de trabajo. Si el sistema operativo no cumple los requisitos del producto, el instalador emite un mensaje y se cierra. Puede ocurrir, por ejemplo, si se intenta instalar en un cliente de Windows 3.1 controladores alojados en un servidor Windows 2000.

#### > Para instalar los controladores de impresión para Windows:

1 Realice una de estas operaciones:

| Si la instalación se<br>realiza desde: | Debe:                                                                                                    |  |
|----------------------------------------|----------------------------------------------------------------------------------------------------|--|
| CD-ROM                                 | Insertar el CD de <i>CentreWare</i> en la unidad de CD-ROM. El programa de<br>autoejecución muestra las opciones disponibles. Continúe con el paso 3.<br>–O bien–<br>Si el programa de ejecución automática está desactivado en la estación de<br>trabajo, abra Mi PC y haga doble clic en la unidad de CD-ROM. |  |
| Internet                               | a) Abrir una ventana del navegador y acceder a <u>www.xerox.com</u> .                                                                                                    |  |
|                                        | b) Haga clic en Asistencia y controladores.                                                                                                    |  |
|                                        | c) Identifique su producto.                                                                                                    |  |
|                                        | d) Haga clic en <b>Controladores y descargas</b> debajo del modelo de impresora.                                                                                                    |  |
|                                        | e) Elija el sistema operativo e idioma deseados y haga clic en <b>Ir</b> . Se actualizarán las opciones de controlador disponibles.                                                                                                    |  |
|                                        | f) En la lista de controladores, haga clic en el controlador que desea descargar.                                                                                                    |  |
|                                        | g) Lea el contrato de licencia de usuario final y haga clic en Aceptar.                                                                                                    |  |
|                                        | h) Seleccione <b>Guardar</b> en el cuadro de diálogo de descargar archivos.                                                                                                    |  |
|                                        | i) Elija una ubicación para descargar el archivo y haga clic en Guardar.                                                                                                    |  |
| Intranet                               | Abrir una ventana del navegador y escriba la dirección de la intranet, como por ejemplo <u>http://xyz.miempresa.com</u>                                                                                                    |  |
| Ubicación de red                       | Utilizar Windows Explorer para localizar los archivos de instalación de CentreWare.                                                                                                    |  |

- 2 Haga doble clic en **install.exe**. El programa de autoejecución muestra las opciones disponibles.
- 3 Haga clic en Install Drivers (instalar controladores).
- 4 Puede que el administrador haya creado una pantalla de instrucciones específicas para su sitio. Si aparece dicha pantalla, registre y siga todas las indicaciones. Haga clic en **Siguiente**.

5 El instalador localiza las conexiones directas que pueden realizarse así como la subred local de las impresoras. Los resultados aparecen en la pantalla Seleccionar impresora.

| Seleccionar una de l   | as siguientes impresoras | Búsqueda avanz         |
|------------------------|--------------------------|------------------------|
| Nombre de la impresora | Valor del puerto         | Configuración          |
| webui                  | 198.xxx.xxx.x            | hrDeviceDescr for Prin |
|                        |                          |                        |

Figura 2-1: Impresoras detectadas

Realice una de estas operaciones:

- Si la impresora que desea instalar aparece en la lista de impresoras detectadas, haga clic en Seleccionar una de las siguientes impresoras y seleccione la impresora.
- Si la impresora no aparece en la lista de impresoras detectadas, realice una de estas operaciones:
  - Haga clic en Búsqueda avanzada y elija un método de búsqueda automático o manual.
    Buscar Acción

| Buscar     | Acción                                                                                                    |
|------------|----------------------------------------------------------------------------------------------------|
| Automática | El instalador detecta y localiza todas las impresoras de las subredes disponibles.                                                       |
| Manual     | <ul> <li>Introduzca la puerta de enlace y la máscara de subred para realizar una<br/>búsqueda directa.</li> </ul>                        |
|            | –O bien–                                                                                                    |
|            | <ul> <li>Utilizar búsqueda anterior. Seleccione una búsqueda que ya haya realizado<br/>el instalador en la lista desplegable.</li> </ul> |

Seleccione lo que crea conveniente y haga clic en Buscar.

 Elija Especificar la dirección IP de la impresora, su nombre DNS o la ruta UNC. Introduzca los datos o busque alguno de estos identificadores.

**NOTA:** Entre las impresoras que pueden no estar presentes en la lista de impresoras detectadas ni en los resultados de búsqueda, independientemente del sistema operativo, están aquellas impresoras conectadas a otra subred y las impresoras en cola de impresión.

Si se utiliza la lista de impresoras detectadas, la dirección IP o el nombre DNS para identificar la impresora, se crea una cola de impresión local, mientras que si se utiliza el nombre UNC, la impresora se asocia a una cola existente.

Si introduce una dirección IP no válida o no se detecta el dispositivo, aparecerá el diálogo Seleccionar Configuración de la impresora donde podrá elegir el controlador correcto para realizar la instalación desde la lista de impresoras soportadas.

6 Haga clic en **Opciones** si desea configurar alguna de las siguientes opciones:

| XEROX                                                                                                    |
|----------------------------------------------------------------------------------------------------|
| Idioma<br>Español                                                                                                    |
| Selección del controlador (PDL)<br>PostScript<br>PCL 5<br>PCL6                                                                                                    |
| Parámetros del controlador<br>Compartir impresora<br>Convertir nombre DNS en dirección IP<br>Establecer como impresora predeterminada<br>Descargar archivos de Internet<br>Aceptar Cancelar |

Figura 2-2: Opciones del controlador

- Idioma: seleccione el idioma en el que se desea ejecutar el instalador.
- Selección del controlador(PDL): elija al menos uno de estos PDL: PCL 5, PCL 6 o PostScript (todas las impresoras). El controlador PostScript es la opción predeterminada. Si desea más información sobre la selección del controlador, consulte *Tipos de controladores de impresión de CentreWare* en la página 1-3.

**NOTA:** Esta opción no afecta a la instalación de impresoras que están asignadas a una cola de red.

- Opciones del controlador: seleccione cualquiera de estas opciones:
  - □ Compartir la impresora en la red (requiere Windows NT / 2000 / XP / Server 2003).
  - Convertir el nombre DNS de la impresora en una dirección IP.
  - □ Establecer la impresora como la predeterminada de Windows.
  - Descargar archivos de controladores desde Internet (debe estar conectado a Internet durante la instalación).

Haga clic en Aceptar para salir de Opciones.

7 Haga clic en **Instalar**. El instalador copia los archivos del controlador, edita el registro y agrega la impresora a la estación de trabajo o al servidor.

**NOTA:** Si no cuenta con los derechos necesarios para instalar una impresora en el servidor designado, se muestra un mensaje de inicio de sesión. Introduzca un nombre de usuario y clave válidos para continuar con la instalación.

- 8 Aparece la pantalla Instalación completa para informar de que la instalación ha terminado correctamente. Realice una de estas operaciones:
  - Haga clic en Establecer contacto/ubicación para introducir, revisar o editar el nombre, número de teléfono y ubicación del administrador de la impresora, y la ubicación de la impresora.
  - Haga clic en el enlace de asistencia para saber cómo utilizar la impresora.
- 9 Haga clic en **Terminar** para finalizar la instalación.

**NOTA:** Si la instalación no se realiza correctamente, se abre una ventana de Error de instalación con mensajes de error y las sugerencias correspondientes. Haga clic en **Cerrar** para acabar el intento de instalación.

# Personalización de la instalación

El Asistente de configuración de administración es para administradores de sistemas que deseen definir archivos de configuración estándar para instalar los controladores de impresión de forma rápida y sencilla. Si utiliza el asistente, puede personalizar el proceso de instalación de controladores a fin de satisfacer las necesidades de su grupo o empresa.

El Asistente de configuración de administración preconfigura los parámetros del instalador y guarda estos valores en un archivos script. Utilice este archivo con herramientas tales como guiones .vbs o programas de gestión como Microsoft System Management Services (SMS) para automatizar, configurar y controlar el despliegue de los controladores de CentreWare en la red.

Inicie el asistente desde el CD de CentreWare, desde una ubicación de red o desde una URL o dirección de intranet. No obstante, los archivos de script y las carpetas de configuración finales deben residir o estar guardados en la red.

#### Para personalizar la instalación:

- 1 Abra el programa de autoejecución de software y documentación de CentreWare. Si desea más detalles, consulte *Instalación directa* en la página 2-4.
- 2 Haga clic en Herramientas y utilidades.
- 3 Haga clic en la Utilidad de secuencia de comandos de instalación Xerox.
- 4 Se abre el asistente de configuración de administración.

| KEROX                                                                            |          |
|----------------------------------------------------------------------------------|----------|
| Seleccionar el archivo de script de<br>D:\patriot_drivers\INST\Utility\Installer | Examinar |
| Continuar                                                                        | Salir    |

Figura 2-3: Asistente de configuración de administración

5 Seleccione la ubicación del archivo de script de instalación:

6 Haga clic en **Continuar**. Se abre el diálogo Opciones de configuración.

| nstalar pantalla prefijada:                    |                                                 | Tipo de búsqueda local:          |
|------------------------------------------------|-------------------------------------------------|----------------------------------|
| Dejar que el instalador decida 📃 📃             | 🧮 Forzar descarga de web                        | 🔲 Búsqueda LPT                   |
| Información de contacto de ubicación:          | Resolver DNS                                    | 🥅 Búsqueda USB                   |
| Preguntar información (si no está establecida) |                                                 | 🔽 Búsqueda de red                |
| Fijar impresora como prefijada:                | Opciones del controlador:     PDL que se userá: |                                  |
| Dejar que el instalador decida 📃 💌             | PostScript                                      | Valor de puerto:                 |
| Compartir impresora:                           | PCL 5                                           |                                  |
| Dejar que el instalador decida                 | F PCL6                                          | 🔲 Sólo instancia única           |
| niciar instalación de escáner:                 |                                                 |                                  |
| No iniciar la instalación del escáner 👤        | Guardar el archivo de script de                 | e configuración en:              |
|                                                | C:\Documents and Settings\                      | Admin\Escritorio\inst\U Examinar |
|                                                |                                                 |                                  |

Figura 2-4: Opciones de configuración

- 7 Configure las opciones del cuadro de diálogo. Consulte Tabla 2-1 en la página 2-10 para obtener una lista de las opciones.
- 8 Haga clic en Guardar script para conservar las modificaciones.

**NOTA:** Para configurar distintas disposiciones de instalación, primero debe crear un script de "referencia". A continuación, utilice el asistente para modificar el script y guardar distintas versiones del mismo en su directorio. Por último, envíe a cada usuario o grupo un enlace a la ubicación del script más idóneo, o incorpórelo a sus scripts de inicio de sesión.

| La Tabla 2-1 contiene las opciones | que se pueden personaliza | con el Asistente de configuración de |
|------------------------------------|---------------------------|--------------------------------------|
| administración.                    |                           | -                                    |

| Campo                             | Descripción                                                                                                    |
|-----------------------------------|----------------------------------------------------------------------------------------------------|
| Instalar pantalla<br>prefijada    | Permite elegir la opción prefijada para la selección de impresora. Esta opción determina la opción de detección de impresoras que aparece como opción prefijada. No establece la impresora que debe instalarse; ésta se fija en el campo Valor de puerto, descrito más abajo. |
|                                   | <ul> <li>Dejar que el instalador decida (en función del número de impresoras detectadas).</li> </ul>                                                                                                    |
|                                   | <ul> <li>Prefijado en lista de impresoras.</li> </ul>                                                                                                    |
|                                   | <ul> <li>Prefijado en especificar puerto (el usuario introduce la dirección IP, el nombre DNS o<br/>la ruta UNC).</li> </ul>                                                                                                    |
| Información de                    | Permite introducir la ubicación y los datos de contacto durante la instalación.                                                                                                    |
| contacto de                       | ■ No preguntar.                                                                                                    |
| ubicación                         | <ul> <li>Preguntar información (si no está establecida).</li> </ul>                                                                                                    |
|                                   | <ul> <li>Preguntar siempre.</li> </ul>                                                                                                    |
| Fijar impresora<br>como prefijada | Permite establecer la impresora que se está instalando como opción prefijada para los trabajos de impresión.                                                                                                    |
|                                   | <ul> <li>Dejar que el instalador/usuario decida</li> </ul>                                                                                                    |
|                                   | <ul> <li>Establecer siempre impresora como opción prefijada</li> </ul>                                                                                                    |
|                                   | <ul> <li>Nunca establecer impresora como opción prefijada</li> </ul>                                                                                                    |
| Compartir impresora               | Permite que la impresora que se está instalando quede accesible a los clientes de la red.                                                                                                    |
|                                   | <ul> <li>Dejar que el instalador/usuario decida</li> </ul>                                                                                                    |
|                                   | Compartir siempre la impresora                                                                                                    |
|                                   | <ul> <li>Nunca compartir la impresora</li> </ul>                                                                                                    |
| Iniciar instalación de            | Permite instalar componentes de escaneado tras terminar la instalación de la impresora.                                                                                                    |
| escáner                           | <ul> <li>Dejar que el instalador decida (en función del resultado de la instalación de la<br/>impresora y la disponibilidad de funciones de escaneado en la misma)</li> </ul>                                                                                                 |
|                                   | <ul> <li>No iniciar la instalación del escáner</li> </ul>                                                                                                    |
|                                   | <ul> <li>Iniciar instalación del escáner</li> </ul>                                                                                                    |
| Forzar descarga de web            | Permite forzar la descarga de archivos de controladores desde Internet durante la instalación.                                                                                                    |
| Resolver DNS                      | Permite utilizar el nombre DNS del dispositivo, si existe, como identificación.                                                                                                    |
| Tipo de búsqueda                  | Seleccione uno o más de los siguientes métodos de búsqueda:                                                                                                    |
| local                             | <ul> <li>Búsqueda LPT</li> </ul>                                                                                                    |
|                                   | <ul> <li>Búsqueda USB</li> </ul>                                                                                                    |
|                                   | <ul> <li>Búsqueda de red</li> </ul>                                                                                                    |
| PDL que se usará                  | Permite instalar controladores que admiten uno o más de los siguientes PDL:                                                                                                    |
|                                   | <ul> <li>PostScript (disponible para todas las impresoras)</li> </ul>                                                                                                    |
|                                   | <ul> <li>PCL 5e (sólo en impresoras monocromas)</li> </ul>                                                                                                    |
|                                   | <ul> <li>PCL 6 (sólo en impresoras monocromas)</li> </ul>                                                                                                    |
|                                   | <ul> <li>PCL 5c (sólo en impresoras de color y color de realce)</li> </ul>                                                                                                    |

Tabla 2-1: Opciones del cuadro de diálogo Asistente de configuración de administración

| Campo                                                  | Descripción                                                                                                    |
|--------------------------------------------------------|----------------------------------------------------------------------------------------------------|
| Valor de puerto                                        | Permite introducir la dirección IP, el nombre DNS o el nombre UNC de la impresora que se desea instalar.                                                                                                    |
| Sólo instancia única                                   | Su selección impide instalar distintas copias de la definición de impresora en un cliente.<br>Esta opción permite automatizar el despliegue de la impresora al incorporar la instalación<br>en un script de inicio de sesión.                                                                                                    |
| Guardar el archivo<br>de script de<br>confíguración en | Permite introducir la ubicación donde guardar el archivo de script de configuración. Si esta ubicación coincide con la ruta introducida en la pantalla de apertura, el asistente sólo guarda los cambios en el archivo XeroxInstallerAdmin.xml. De lo contrario, copia todo el contenido de la ruta original en la ruta especificada aquí. |

Tabla 2-1: Opciones del cuadro de diálogo Asistente de configuración de administración

# XeroxInstallerAdmin.xml

El Asistente de configuración de administración escribe los parámetros en el archivo XeroxInstallerAdmin.xml. La versión original reside en la carpeta ...\*Utilities\Installer*. Puede editar este archivo directamente para configurar opciones del instalador que quedan fuera del alcance del Asistente de configuración de administración, como la apertura de pantallas de mensajes o la puerta de enlace y máscara de subred prefijadas para la Búsqueda avanzada.

| Campo XML                                                                       | Descripción                                                                                                    |
|---------------------------------------------------------------------------------|----------------------------------------------------------------------------------------------------|
| <admin_defined_dialog_<br>Captions&gt;</admin_defined_dialog_<br>               | Barra de título de la ventana que acoge el posible mensaje personalizado mostrado al principio de la instalación.                                                                                                    |
| <admin_message></admin_message>                                                 | Texto de mensaje personalizado mostrado al principio de la instalación.                                                                                                    |
| <installscreendefault></installscreendefault>                                   | <ul> <li>Valor numérico que establece el método prefijado de selección de impresora.</li> <li>0 - Dejar que el instalador decida (en función del número de impresoras detectadas).</li> <li>2 - Prefijado en lista de impresoras.</li> <li>3 - Prefijado en especificar puerto.</li> <li>4 - Prefijado en USB PnP.</li> </ul>                     |
| <printer_port_value></printer_port_value>                                       | Dirección IP, nombre DNS o nombre UNC del equipo que se desea instalar.                                                                                                    |
| <gatewaydefault></gatewaydefault>                                               | Dirección de la puerta de enlace prefijada para la búsqueda manual.                                                                                                    |
| <subnetmaskdefault></subnetmaskdefault>                                         | Máscara de subred prefijada para la búsqueda manual.                                                                                                    |
| <usbsearch><br/><lptsearch><br/><netsearch></netsearch></lptsearch></usbsearch> | Valores numéricos que representan la disponibilidad de los métodos de<br>búsqueda.<br>0 - Buscar con este método.<br>1 - No buscar con este método.                                                                                                    |
| <setlocationcontactinfo></setlocationcontactinfo>                               | <ul> <li>Valor numérico que determina la entrada de los datos de contacto y ubicación durante la instalación.</li> <li>0 - No solicitar información al usuario.</li> <li>1 - Solicitar información al usuario únicamente si no está especificada en la impresora.</li> <li>2 - Solicitar siempre la entrada de información al usuario.</li> </ul> |
| <resolvedns></resolvedns>                                                       | Valor numérico que establece el medio preferido de identificación del<br>equipo.<br>0 - Utilizar el nombre DNS si está disponible.<br>1 - Utilizar la dirección IP.                                                                                                    |
| <setprinterasdefault></setprinterasdefault>                                     | <ul> <li>Valor numérico que determina el uso de la impresora instalada como equipo prefijado.</li> <li>0 - El instalador establece el atributo de impresora prefijada.</li> <li>1 - Siempre establecer ésta como impresora prefijada.</li> <li>2 - No establecerla nunca como impresora prefijada.</li> </ul>                                     |
| <shareprinter></shareprinter>                                                   | <ul> <li>Valor numérico que determina el uso compartido de la impresora instalada.</li> <li>0 - Dejar que el instalador/usuario decida si desea o no compartir la impresora.</li> <li>1 - Compartir siempre la impresora.</li> <li>2 - No compartir la impresora nunca.</li> </ul>                                                                |

La Tabla 2-2 enumera los campos que se pueden configurar directamente en el archivo XeroxInstallerAdmin.xml:

Tabla 2-2: Opciones del archivo XeroxInstallerAdmin.xml

| Campo XML                                               | Descripción                                                                                                    |
|---------------------------------------------------------|----------------------------------------------------------------------------------------------------|
| <forcewebdownload></forcewebdownload>                   | Valor numérico que indica la procedencia preferida de los controladores.<br>0 - NO obtener los archivos automáticamente de Internet.                                                                                                    |
| <drivertouse></drivertouse>                             | <ul> <li>Valor numérico que indica los PDL que se deben instalar.</li> <li>0 - Dejar que el instalador decida.</li> <li>1 - PDL 1 (PostScript).</li> <li>2 - PDL 2 (PCL 5e, PCL 5c).</li> <li>4 - PDL 3 (PCL 6).</li> <li>3 - PDL 1 y PDL 2.</li> <li>7 - PDL 1, 2 y 3.</li> </ul> |
| <launchscannerinstall></launchscannerinstall>           | <ul> <li>Valor numérico para instalar el software de escaneado tras el de impresión.</li> <li>Requiere Windows 2000 o superior y un equipo multifunción de Xerox.</li> <li>0 - No iniciar la instalación del escáner.</li> <li>2 - Iniciar instalación del escáner.</li> </ul>     |
| <adminconfigureablestrings></adminconfigureablestrings> | Define cualquier campo no descrito antes y su valor.                                                                                                    |

Tabla 2-2: Opciones del archivo XeroxInstallerAdmin.xml

# Acerca de las tecnologías empresariales

Las grandes empresas y las organizaciones con requisitos especiales de seguridad y fiabilidad o acceso remoto suelen utilizar tecnologías que afectan al proceso de instalación. En esta sección se describen de forma concisa dos opciones tecnológicas compatibles con los controladores de impresión Xerox: la agrupación en clústeres y Citrix MetaFrame. También se incluye el papel del 'Asistente para agregar controladores de impresora' a la hora de preparar estos entornos para conseguir una buena configuración de la impresora.

### Agrupación en "clústeres"

La agrupación en clústeres es una tecnología que configura dos o más servidores ("nodos") para que se comporten como uno. Cada nodo tiene acceso a un medio de almacenamiento (el "clúster") que alberga la aplicación o los datos.

Los clústeres se suelen utilizar para mejorar la tolerancia a errores y para implementar el equilibrio de carga. Aplicaciones típicas de la agrupación en clústeres son aquellas que requieren un servicio virtualmente ininterrumpido, como la generación de informes de producción en muchos entornos de fabricación, donde el fallo de un servidor puede repercutir negativamente en toda la cadena de suministro.

Los servidores de impresión son una de las posibles aplicaciones de la agrupación en clústeres. También lo son los servicios web, los servicios ftp, la administración de archivos e incluso la gestión de algunos aspectos de Active Directory.

Cuando un clúster incluye un servidor de impresión, en realidad sólo reside en él la carpeta de la cola de impresión (spooler). Los controladores de impresión residen en los nodos de sus ubicaciones habituales. Cuando se produce un error en un nodo, la impresión continúa utilizando los controladores incluidos en los nodos supervivientes. Si en ese nodo no están los controladores adecuados, puede ocurrir que no se pueda acceder a funciones avanzadas del controlador o que incluso sea absolutamente imposible imprimir.

Para asegurar la disponibilidad constante de las impresoras en un clúster, utilice el "Asistente para agregar controladores de impresora" (consulte *Asistente para agregar controladores de impresora* en la página 2-16) e instale los mismos controladores de impresión en todos los nodos de un clúster antes de agregar la impresora al propio clúster.

**NOTA:** Xerox recomienda esta práctica incluso en los productos de gestión de clústeres de Windows Server 2003 que tienen una "función de quórum automática". Es una forma de asegurar que los archivos de controladores con errores o dañados no pasan de un nodo a otro donde provocarían errores.

# **Citrix MetaFrame**

Citrix MetaFrame proporciona a la empresa una gestión y distribución de aplicaciones centralizada. Las aplicaciones publicadas desde un servidor Citrix tienen un solo punto de instalación y mantenimiento, y por tanto, una administración simplificada. La capacidad de alojamiento del escritorio permite acceder a aplicaciones y plataformas operativas actuales a los usuarios que utilizan gran variedad de equipos y sistemas operativos, al mismo tiempo que concede a los administradores un mayor control.

Los servidores Citrix se pueden configurar para que "creen automáticamente" una impresora cuando inicie la sesión un determinado cliente de Windows. Con este procedimiento, las impresoras de Windows del cliente quedan disponibles durante la sesión de Citrix. Si los controladores necesarios no residen en el servidor Citrix, éste los reemplaza por un controlador "universal". El usuario podrá imprimir, pero no

dispondrá de muchas de las funciones propias de los controladores de impresión CentreWare como la contabilidad o la creación de folletos.

Para evitarlo, instale los controladores de CentreWare (Consulte *Asistente para agregar controladores de impresora* en la página 2-16) en el servidor Citrix (o en todos los miembros de un conjunto de servidores Citrix) antes de que inicien la sesión clientes que utilicen impresoras locales basadas en estos controladores.

### Asistente para agregar controladores de impresora

Este asistente carga los controladores necesarios en un servidor de impresión de Windows, pero no crea objetos de impresoras ni colas.

#### > Para ejecutar el Asistente para agregar controladores de impresora:

- En el escritorio, haga clic en Inicio > Configuración > Impresoras (Windows 2000) o Inicio > Impresoras y faxes (Windows XP / Server 2003). Aparece la ventana de impresoras.
- 2 Haga clic en **Archivo > Propiedades del servidor**. Aparece el cuadro de diálogo Propiedades del servidor de impresión.
- 3 Haga clic en la ficha Controladores.
- 4 Haga clic en Agregar. Aparece el Asistente para agregar controladores de impresora.
- 5 Siga las instrucciones de la pantalla.

# Instalaciones Señalar e imprimir (Point and Print)

Este procedimiento da por sentado que tiene instalado el sistema Xerox en el servidor de red con un controlador de impresión adecuado de CentreWare antes de llevar a cabo Point and Print.

**NOTA:** Si desea estandarizar las opciones de dispositivo y las opciones de documento para los controladores de impresión de Windows NT / 2000 / XP / Server 2003, consulte *Configuración previa de opciones de controlador prefijadas* en la página 2-18 antes de la instalación.

#### > Para imprimir mediante Señalar e imprimir (Point and Print):

- 1 En la estación de trabajo cliente, acceda al sistema Xerox de red que desee a través de **Mis sitios de** red. Utilice examinar para localizar la impresora.
- 2 Realice una de estas operaciones:
  - Haga doble clic en el icono del sistema Xerox. Cuando se le indique, seleccione instalar el controlador de impresión.

-O bien-

- Haga clic con el botón derecho del ratón en el icono del sistema Xerox. Cuando se le indique, seleccione instalar el controlador de impresión.
- -O bien-
- Haga clic en el icono del sistema Xerox. Arrastre y suelte el icono de impresora en la carpeta Impresoras.

**NOTA:** Para instalar impresoras en clientes de Windows 9x, utilice el método del botón derecho del ratón; el método de arrastrar y colocar puede dar resultados impredecibles.

Opciones del Asistente para agregar impresora.

3 Siga las instrucciones del Asistente para agregar impresora. Los archivos adecuados para el sistema Xerox seleccionado se transfieren automáticamente a la estación de trabajo cliente.

# Instalación de controladores de impresión en otras redes

La Utilidad de instalación de impresoras Xerox es compatible con las redes de Windows. Para instalar controladores en otras redes, siga los procedimientos del sistema operativo de la red para crear servidores de impresión, impresoras y colas de impresión. A continuación podrá utilizar el Asistente para agregar impresoras de Microsoft, e instalar los controladores en los clientes Windows y asociar los clientes a las colas.

# Configuración de los controladores de impresión

Para utilizar los controladores de impresión de CentreWare de la forma más eficaz, configure los controladores de forma que reflejen las opciones disponibles en el sistema Xerox. Puede configurar los controladores de cualquiera de las siguientes formas:

 Establezca en el controlador opciones estándares de *dispositivo* y *documento* antes de distribuirlo para su instalación..

**NOTA:** Esta posibilidad no está disponible para controladores de Windows 98.

• Configure las opciones instalables directamente en una estación de trabajo.

### Configuración previa de opciones de controlador prefijadas

Si lo desea, puede estandarizar las opciones prefijadas de los controladores de impresión de Windows antes de distribuirlos para su instalación en estaciones de trabajo individuales. Existen dos categorías de opciones de controlador para las que puede establecer una configuración previa:

- Opciones de dispositivo: son las opciones instalables, como un alimentador de alta capacidad o una acabadora, opciones de contabilidad, etc.
- Opciones de documento: son opciones de documento tales como una portada, orientación vertical u horizontal, opciones PostScript, etc.

Este proceso de configuración previa implica la copia de los archivos del controlador de impresión del *CD de servicios de impresión y fax de CentreWare* en un directorio de instalación del servidor, la instalación de un controlador en una estación de trabajo, la selección de las opciones prefijadas de dispositivo y documento que desea establecer, el almacenamiento de las opciones en el controlador y la copia del archivo de configuración en el directorio de instalación del servidor para sobrescribir las anteriores opciones prefijadas.

**NOTA:** Este proceso se puede realizar en entornos de red Windows y no Windows (como NetWare). Para reducir al mínimo el impacto en el servidor o su posible detenimiento, debe configurar primero una estación de trabajo. Una vez finalizado el proceso de configuración previa en la estación de trabajo, copie los archivos en el servidor para su distribución.

#### Para modificar las opciones prefijadas del controlador:

1 En una estación de trabajo, inserte el *CD de servicios de impresión y fax de CentreWare* en la unidad de CD-ROM. El programa de autoejecución muestra las opciones disponibles.

-O bien-

Si el programa de autoejecución está desactivado en la estación de trabajo, abra Mi PC y haga doble clic en la unidad de CD-ROM. Haga doble clic en **install.exe**. El programa de autoejecución muestra las opciones disponibles.

2 Elija si es preciso un idioma y haga clic en Aceptar.

- 3 Haga clic en **Examinar** y localice los archivos del controlador de impresión correspondientes a su sistema Xerox. Para obtener información sobre los archivos del controlador, consulte *Obtención de controladores de CentreWare* en la página 1-4.
- 4 Copie los archivos del controlador de impresión correspondientes a su sistema Xerox en el directorio de instalación del controlador en el servidor.
- 5 Instale los archivos de controlador de impresión correspondientes a su sistema Xerox en su estación de trabajo.

**NOTA:** Para obtener más información sobre la instalación del controlador de impresión con la Utilidad de instalación de controladores de impresión Xerox, consulte *Instalación directa* en la página 2-4 o utilice el Asistente para agregar impresoras de Microsoft.

- 6 En el escritorio, haga clic en Inicio > Configuración > Impresoras (Windows 98 / Me / NT / 2000) o Inicio > Impresoras y faxes (Windows XP / Server 2003), y haga clic en la impresora con el botón derecho del ratón.
- 7 Elija Propiedades.
- 8 Seleccione la ficha **Configuración** y elija las opciones que desea establecer como opciones prefijadas.
- 9 Seleccione la ficha Opciones de dispositivo y elija las opciones que desea establecer como opciones prefijadas.
- 10 Expanda la opción Sustituir/Restaurar prefijados en la ficha Configuración de dispositivo.
- 11 Seleccione Guardar opción actual como pref. Aparece el botón Guardar.
- 12 Haga clic en **Guardar**. La configuración y las opciones de dispositivo se guardan como opciones prefijadas.
- 13 Para modificar las opciones prefijadas de documento, continúe con los siguientes pasos. En caso contrario, cierre el cuadro de diálogo Propiedades y continúe con el paso 20.
  - Con los controladores 2000 / XP /Server 2003, seleccione la ficha General y haga clic en Preferencias de impresión. Se abrirá el cuadro de diálogo Preferencias de impresión.
  - Para controladores NT, cierre el cuadro de diálogo Propiedades. Haga clic con el botón derecho del ratón en la impresora y seleccione Valores predeterminados del documento.
- 14 Seleccione los valores predeterminados de las opciones del documento en el diálogo Preferencias de impresión (2000 / XP / Server 2003) o en el diálogo Valores predeterminados del documento (NT).
- 15 Seleccione la ficha Avanzadas.
- 16 Expanda Sustituir/Restaurar prefijados.
- 17 Seleccione Guardar opción actual como pref. Aparece el botón Guardar.
- 18 Haga clic en **Guardar** para guardar las opciones de cada ficha del controlador de impresión como opciones prefijadas.

- 19 Haga clic en Aceptar para cerrar el diálogo de Preferencias de impresión y el de Propiedades en 2000 / XP / Server 2003, o haga clic en Aceptar para cerrar el diálogo de Valores predeterminados del documento en NT.
- 20 Localice el archivo nombre de archivo de controlador.dyc creado en la estación de trabajo en el directorio Windows/System32/Spool/Drivers/W32x86/3 (para 2000 / XP / Server 2003) o WinNT/System32/Spool/Drivers/W32x86/2 (para NT).
- 21 Copie y pegue el nuevo archivo *nombre de archivo del controlador.dyc* en el directorio de instalación del controlador del servidor para sobreescribir el archivo *nombre de archivo del controlador.dyc* antiguo y aplicar los valores predeterminados del nuevo controlador. Todos los controladores que se instalen de este directorio contendrán las opciones prefijadas que ha seleccionado.

### Configuración de opciones instalables en la estación de trabajo

Si lo desea, puede configurar opciones instalables directamente en una estación de trabajo. Es posible que pueda configurar las opciones de controlador *automáticamente*, empleando la comunicación bidireccional del controlador, o bien puede seleccionar las opciones *manualmente*, estableciéndolas en los diversos cuadros de diálogo del controlador.

**NOTA:** Es posible que necesite derechos de administrador en la estación de trabajo para realizar estos pasos.

#### Configuración de Opciones instalables (automáticamente)

Si tiene una red TCP/IP, los controladores de impresión de Windows proporcionan, de manera opcional, funciones bidireccionales. El controlador de impresión se comunica con la impresora a través de la red y obtiene información de la impresora. Consulte *Acerca de los controladores de impresión bidireccionales* en la página 2-24.

#### > Para configurar las opciones instalables automáticamente:

- En el escritorio, haga clic en Inicio > Configuración > Impresoras (Windows NT / 2000) o Inicio
   > Impresoras y faxes (Windows XP / Server 2003).
- 2 Haga clic con el botón derecho del ratón en el icono de la impresora correspondiente y seleccione **Propiedades**.

3 Seleccione la ficha Configuración del sistema (Configuración).

| General                                                                         |                                                 | Compartir                                                        | Puertos                                                             | Opcior      | nes avanzadas |
|---------------------------------------------------------------------------------|-------------------------------------------------|------------------------------------------------------------------|---------------------------------------------------------------------|-------------|---------------|
| Administración del o                                                            | color                                           | Seguridad                                                        | Configuración de                                                    | dispositivo | Configuración |
| Comunicación bidir<br>La comunicación<br>(trabajo, máquina<br>Configuración bio | ecciona<br>i bidirect<br>i, opcion<br>fireccion | ional permite recib<br>es instaladas). Sel<br>al para configurar | ir información de estac<br>leccione el botón<br>dicha comunicación. | do          |               |
| Configu                                                                         | ración bi                                       | direccional                                                      |                                                                     |             |               |
| C Opciones instalable                                                           | es                                              |                                                                  |                                                                     |             |               |
| Seleccione el bo<br>que tenga instala<br>Opci                                   | tón Opci<br>idas el si<br>ones ins              | ones instalables p<br>stema.<br>talables                         | ara seleccionar las opo                                             | ciones      |               |
| Contabilidad                                                                    |                                                 |                                                                  |                                                                     |             |               |
| Seleccione el bo<br>sistema.                                                    | tón Cont                                        | abilidad para conf                                               | igurar dicha función er                                             | n el        |               |
|                                                                                 | Contabili                                       | dad                                                              |                                                                     |             |               |
| Acerca de                                                                       |                                                 |                                                                  |                                                                     |             |               |
|                                                                                 |                                                 |                                                                  | Aceptar                                                             | Cance       | ar Aplicar    |

Figura 2-5: Ficha Configuración del sistema (diálogo Propiedades)

4 Haga clic en **Configuración bidireccional...** Se abre el diálogo de Comunicación bidireccional.

Figura 2-6: Diálogo Comunicación bidireccional

- 5 Introduzca el nombre del dispositivo o la dirección TCP/IP.
- 6 Seleccione Activar para habilitar la comunicación bidireccional.
- 7 Haga clic en Aceptar. Se activa la comunicación bidireccional. Aparece el botón *Estado* en la ficha Papel/Salida del controlador de impresión. Al hacer clic en Estado, se puede acceder a información actualizada de la impresora. Consulte *Acerca de los controladores de impresión bidireccionales* en la página 2-24.

**NOTA:** Para cambiar el Nombre de comunidad SNMP, haga clic en **Nombre de comunidad SNMP**. Para que se encuentre disponible la comunicación bidireccional, es preciso cambiar el nombre de la impresora de manera que coincida con este nombre.

#### Configuración de Opciones instalables (manualmente)

Si su entorno de red no admite la comunicación bidireccional, puede configurar opciones instalables manualmente. Consulte *Compatibilidad de controladores bidireccionales* en la página 2-25 para comprobar si se admite el entorno de red.

#### Para configurar las opciones instalables manualmente:

- 1 En el escritorio, haga clic en Inicio > Configuración > Impresoras.
- 2 Haga clic con el botón derecho del ratón en el icono de la impresora correspondiente y seleccione Propiedades.
- 3 Seleccione la ficha Configuración del sistema (Configuración).

| General                                                                            |                                            | Compartir                                                           | Puertos                                                            | Opcior      | ies avanzadas |
|------------------------------------------------------------------------------------|--------------------------------------------|---------------------------------------------------------------------|--------------------------------------------------------------------|-------------|---------------|
| Administración del c                                                               | olor                                       | Seguridad                                                           | Configuración de                                                   | dispositivo | Configuración |
| Comunicación bidire<br>La comunicación<br>(trabajo, máquina,<br>Configuración bidi | eccional<br>bidirecc<br>opcion<br>ireccion | ional permite recib<br>es instaladas). Sele<br>al para configurar o | ir información de estad<br>eccione el botón<br>dicha comunicación. | 0           |               |
| Configur                                                                           | ación bi                                   | direccional                                                         |                                                                    |             |               |
| Opciones instalable                                                                | s                                          |                                                                     |                                                                    |             |               |
| Seleccione el bot<br>que tenga instalad                                            | ón Opci<br>das el si:                      | ones instalables pa<br>stema.                                       | ara seleccionar las opci                                           | iones       |               |
| Opcio                                                                              | ones insl                                  | alables                                                             |                                                                    |             |               |
| Contabilidad                                                                       |                                            |                                                                     |                                                                    |             |               |
| Seleccione el bot<br>sistema.                                                      | ón Conta                                   | abilidad para confi                                                 | gurar dicha función en                                             | el          |               |
| C                                                                                  | ontabilio                                  | lad                                                                 |                                                                    |             |               |
| Acerca de                                                                          | ]                                          |                                                                     |                                                                    |             |               |
|                                                                                    |                                            |                                                                     | Aceptar                                                            | Cance       | lar Aplicar   |

Figura 2-7: Ficha Configuración del sistema (diálogo Propiedades)

4 Haga clic en **Opciones instalables** y seleccione las opciones disponibles en su sistema Xerox.

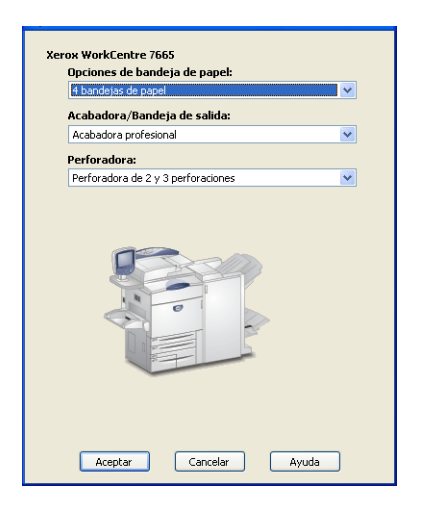

Figura 2-8: Cuadro de diálogo Opciones instalables

- 5 Haga clic en Aceptar para guardar las opciones y cerrar el cuadro de diálogo.
- 6 Haga clic en Aceptar para cerrar el controlador de impresión.

# Acerca de los controladores de impresión bidireccionales

Con la comunicación bidireccional, un controlador de impresión se comunica con la impresora a través de la red. Los controladores de impresión para Windows NT / 2000 / XP / Server 2003 pueden proporcionar funciones bi-direccionales para redes TCP/IP.

Después del procedimiento de configuración inicial, la comunicación bidireccional actualiza automáticamente el controlador de impresión con las opciones instaladas de la impresora y genera un informe con información específica sobre el estado del funcionamiento, los trabajos activos, los trabajos terminados y el estado del papel en la impresora del sistema Xerox.

**NOTA:** Si la comunicación de red no está disponible en ese momento o si no está configurada correctamente con la impresora, con la red o con la estación de trabajo, la información bidireccional no aparecerá.

### Diálogo de Estado

El cuadro de diálogo Estado muestra el estado del sistema Xerox, así como información específica de los trabajos de impresión. Es posible verificar el estado de hasta 25 trabajos que se encuentran en la cola de impresión, o verificar el estado de los trabajos terminados. Utilice este cuadro de diálogo para comprobar las propiedades del papel cargado en las bandejas de la impresora y saber la cantidad de papel que contienen. También puede usar este cuadro de diálogo para verificar que la impresora esté funcionando correctamente.

Haga clic en Estado, en la ficha Papel/Salida, para abrir el diálogo de Estado

| Estado de la  | impresora<br>Preparada<br>07-535                                   | para imprimir.<br>La bandeja especial está vacía. Es necesario colocar papel el                                                                                                    | Intervalo de actualización<br>Minuto(s): |
|---------------|--------------------------------------------------------------------|----------------------------------------------------------------------------------------------------|------------------------------------------|
|               | <ul> <li>O9-508</li> <li>tóner está</li> <li>imprimiena</li> </ul> | leue seguir implimentais i nay paper concetto en oura valueja.<br>El sistema ha detectado que el contenendor de residuos del<br>casi lleno. Es necesario intervernir. Se puede seguir<br>lo. | Actualizar ahora                         |
| Trabajos a    | ctivos 📔 Trab                                                      | ajos terminados Estado del papel                                                                                                    |                                          |
| Estado del pa | pel                                                                |                                                                                                    |                                          |
| Bandeja d     | e papel                                                            | Papel                                                                                                    | Nivel de papel                           |
| Bandeja 1     |                                                                    | A4, Papel común, Blanco                                                                                                    | - 100%                                   |
| Bandeja 2     | !                                                                  | A4, Con membrete, Rosa                                                                                                    | 100%                                     |
| Bandeja 3     | I                                                                  | A4, Reciclado, Amarillo                                                                                                    | 100%                                     |
| Bandeja 4     | è                                                                  | A4, Papel común, Blanco                                                                                                    | - 100%                                   |
| Bandeja 5     | i                                                                  | A4, Papel común, Blanco                                                                                                    | 0%                                       |
|               |                                                                    |                                                                                                    |                                          |
|               |                                                                    |                                                                                                    |                                          |
|               |                                                                    |                                                                                                    |                                          |
|               |                                                                    |                                                                                                    | Cerrar Ayuda                             |

Figura 2-10: Diálogo de Estado, ficha Estado del papel

# Compatibilidad de controladores bidireccionales

#### Sistemas operativos compatibles

Los controladores bidireccionales son compatibles con los siguientes sistemas operativos de Microsoft:

Windows NT (Workstation, Server, Enterprise Server) Windows 2000 (Professional, Server, Advanced Server) Windows XP (Home, Professional) Windows Server 2003 (Server, Enterprise Server)

#### Implementaciones basadas en el cliente

Los controladores bidireccionales instalados en una estación de trabajo cliente se comunican con los sistemas Xerox a través de los siguientes métodos:

| Opciones del<br>dispositivo      | SNMP sobre TCP/IP                                                   |
|----------------------------------|---------------------------------------------------------------------|
| Supervisión de trabajos          | SNMP sobre TCP/IP                                                   |
| Historial de trabajos            | SNMP sobre TCP/IP                                                   |
| Estado del dispositivo           | SNMP sobre TCP/IP                                                   |
| Configuración del<br>dispositivo | Funcionamiento Point and Print (Señalar e imprimir) de<br>Microsoft |

**NOTA:** Windows 98 y Windows Me no admiten la impresión con TCP/IP nativo. Se requiere software adicional.

#### Implementaciones basadas en el servidor

Los controladores bidireccionales instalados en un servidor se comunican con los sistemas Xerox a través de SNMP sobre TCP/IP, o bien SNMP sobre IPX/SPX.

Los datos disponibles en los controladores basados en el servidor no se actualizan con regularidad. Si se efectúan cambios en la configuración, se deberá abrir otra vez el controlador para que éste detecte los cambios.

# Desinstalación de los controladores de impresión para Windows

**NOTA:** Antes de desinstalar los controladores de impresión para Windows, asegúrese de que el sistema Xerox que va a eliminar no es la impresora predeterminada. De ser así, seleccione otra impresora como impresora predeterminada.

# En Windows 9x y NT

#### Para desinstalar los controladores de impresión en Windows 9x y NT:

- 1 En el escritorio, seleccione Inicio > Configuración > Impresoras.
- 2 Haga clic con el botón derecho del ratón en el icono correspondiente al sistema Xerox que desea eliminar y seleccione **Eliminar**.
- 3 Aparece un mensaje de confirmación. Haga clic en Sí para eliminar el controlador de impresión.
- 4 Reinicie la estación de trabajo.

### Para Windows 2000 / XP / Server 2003

> Para desinstalar los controladores de impresión en Windows 2000, XP y Server 2003:

- En el escritorio, seleccione Inicio > Configuración > Impresoras (Windows 2000) o Inicio > Impresoras y faxes (Windows XP / Server 2003).
- 2 Haga clic con el botón derecho del ratón en el icono correspondiente al sistema Xerox que desea eliminar y seleccione Eliminar.
- 3 Aparece un mensaje de confirmación. Haga clic en Sí para eliminar el controlador de impresión.
- 4 Repita los pasos 2 y 3 en todos los objetos de impresora que utilicen el controlador que debe desinstalarse. Por ejemplo, supongamos que va a desinstalar los controladores PCL 6 de un sistema Xerox determinado. Si la ventana Impresoras incluye iconos para más de una instancia de dicha impresora, debe eliminarlos todos antes de continuar.
- 5 Se recomienda reiniciar la estación de trabajo.
- 6 Abra la carpeta de impresoras: seleccione Inicio > Configuración > Impresoras (Windows 2000) o Inicio > Impresoras y faxes (Windows XP / Server 2003).
- 7 Haga clic con el botón derecho del ratón sobre el área en blanco de la carpeta. Se abre un menú desplegable.
- 8 Seleccione **Propiedades del servidor**. Se abre el diálogo *Propiedades*.
- 9 Seleccione la ficha Controladores.
- 10 Seleccione el controlador de impresión que desee eliminar.
- 11 Seleccione Eliminar. Se elimina el controlador de impresión.
- 12 Reinicie la estación de trabajo.

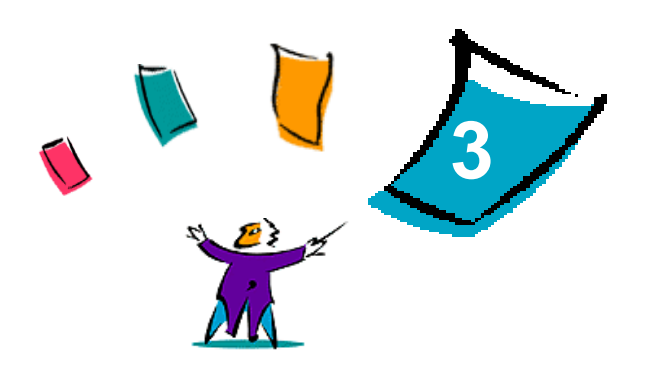

# Funciones del controlador de impresión

Los controladores de impresión de CentreWare son una herramienta valiosa que le permitirá ahorrar tiempo y acrecentar la productividad. Estos controladores le ofrecen más de treinta y cinco opciones, dependiendo del tipo de controlador y de las opciones instalables de la acabadora, que le permitirán determinar la apariencia y la manera en la que se imprimirán los documentos.

El sistema de Ayuda es la principal fuente de información sobre el uso de los controladores de impresión. Es posible acceder al sistema de Ayuda en cualquier momento utilizando los botones de Ayuda del controlador.

El sistema de Ayuda también permite acceder a tarjetas de consulta rápida en las que se describen las funciones del controlador de impresión. Estas tarjetas se pueden imprimir y se recomienda guardarlas para usar como material de consulta.

#### Contenido de este capítulo:

| • | Estructura del controlador       | 3-2 |
|---|----------------------------------|-----|
| • | Fichas                           | 3-3 |
| • | Sistema de Ayuda del controlador | 3-4 |
| • | Tarjetas de consulta rápida      | 3-5 |

# Estructura del controlador

Las funciones se agrupan en las siguientes fichas: Papel/Salida, Páginas especiales, Opciones de imagen, Formato/Marca de agua y Avanzadas.

| Opciones avanzadas Papel/Salida Pág                                                                        | ginas especiales 📗 | Opciones de im         | agen Formato/Ma                    | irca de agua  |
|----------------------------------------------------------------------------------------------------|--------------------|------------------------|------------------------------------|---------------|
| Tipo de trabajo:<br>Impresión normal<br>Configurar                                                         |                    |                        | esión a 2 caras:<br>esión a 1 cara | ~             |
| Resumen del papel:<br>Tamaño: A4 (210 x 297 mm)<br>Color: Cualquier color<br>Tipo: Autoselección del papel |                    | Color<br>Colo<br>Salid | r de salida:<br>r<br>la/Grapado:   | ×             |
| Seleccionar papel                                                                                          | -                  | Dest<br>Auto           | ino de salida:<br>ones guardadas:  | <b>v</b>      |
| YEROX Falado                                                                                               | Aurda              |                        | Cargar                             | Guardar       |
|                                                                                                    | JAyuda             |                        |                                    | rodo prenjado |

Figura 3-1: Interfaz del controlador de impresión

Al abrir el controlador verá las fichas que contienen las funciones disponibles más utilizadas. Al lado de las funciones se encuentran los iconos de manera que pueda encontrar las funciones rápidamente. Al hacer clic en los iconos, es posible recorrer la lista de opciones de cada función. También puede utilizar la lista desplegable para ver estas opciones.

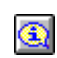

Cuando se seleccionan unas funciones, se limitan otras. Por ejemplo, si Resumen de acabado se establece para Clasificadas, Plegado de folletos, Formato de folleto; el icono del controlador de impresión junto a la opción Impresión a 2 caras cambia y esta opción aparece atenuada. Al hacer clic en el icono, aparece un cuadro de diálogo emergente que le explica por qué la función no está disponible o por qué se limita a una selección en particular; en este caso, la impresión de folletos requiere Impresión a 2 caras.

# **Fichas**

Las funciones de las fichas en el controlador varían según el tipo de controlador y las opciones instalables.

# **Fichas generales**

A estas fichas del controlador se accede a través del cuadro de diálogo de impresión de la aplicación. Los cambios en las opciones del controlador que se realicen en estas fichas sólo se aplicarán al documento abierto y a la aplicación, y son temporales.

#### Papel/Salida

La ficha *Papel/Salida* contiene las funciones utilizadas con más frecuencia. Por ejemplo, puede seleccionar imprimir en las dos caras del papel, seleccionar un tipo de papel especial para imprimir o indicar que la impresión se efectúe a una hora determinada. La ficha Papel/Salida también incluye opciones de acabado como clasificación, grapado, plegado o perforación, que dependen del tipo de acabadora que tenga instalada.

#### **Estado**

Si tiene activada la comunicación bidireccional opcional en el controlador de impresión, se agregará un botón de *Estado* a la ficha Papel/Salida. Al hacer clic en *Estado*, el diálogo Estado se abre mostrando información específica sobre el estado de funcionamiento de la impresora y de los trabajos de impresión. Consulte *Diálogo de Estado* en la página 2-24.

#### Páginas especiales

La ficha *Páginas especiales* incluye funciones para agregar Cubiertas, Inserciones y Excepciones (que permiten especificar características del papel/página para cada página de forma independiente).

#### Opciones de la imagen

La ficha *Opciones de imagen* agrupa las funciones relacionadas con la manipulación de imágenes, como por ejemplo Reducción/Ampliación, Más claro/Más oscuro o Invertir imagen.

#### Formato/Marca de agua

La ficha *Formato/Marca de agua* contiene todas las funciones relacionadas con Formato de página y Marcas de agua. Al *Editor de marca de agua* se accede desde el diálogo Marca de agua y permite crear y personalizar marcas de agua de texto y gráficos.

#### Avanzadas

La ficha *Avanzadas* contiene aquellas funciones que, una vez establecidas, es poco frecuente que se cambien, por ejemplo, Portada, Desplazamiento, opciones de Fuentes TrueType y Tamaños de papel personalizados.

# Fichas prefijadas

El acceso a estas fichas del controlador se hace a través de la carpeta Impresoras y es posible que sólo estén disponibles si tiene derechos administrativos. En el escritorio seleccione **Inicio > Configuración > Impresoras** (Windows NT / 2000) o **Inicio > Impresoras y faxes** (Windows XP / Server 2003). Haga clic con el botón derecho del ratón en el icono de la impresora y seleccione **Propiedades** en el menú. Aparece el diálogo del controlador de impresora. Los cambios que se realicen en este cuadro de diálogo se convierten en las opciones prefijadas. Todas las *fichas generales* del cuadro de diálogo de impresión de la aplicación están disponibles junto con otras fichas como *Configuración* y *Opciones del dispositivo*.

El diálogo *Configuración* contiene varios botones (dependiendo del modelo del sistema Xerox): Configuración bidireccional, Opciones instalables, Contabilidad y Acerca de. Cada botón abre un cuadro de diálogo que permite configurar el controlador.

- A través de *Configuración bidireccional* es posible activar *Comunicación bidireccional*. Recibirá información por medio del controlador acerca del trabajo de impresión, del sistema Xerox y del estado del papel. Consulte *Acerca de los controladores de impresión bidireccionales* en la página 2-24.
- A través de Opciones instalables se puede configurar el controlador de forma manual con el número de bandejas de papel y las opciones instalables, como acabadoras y faxes, disponibles en el sistema Xerox.
- Contabilidad le permite configurar el controlador para utilizar las funciones de contabilidad. Para
  obtener más información, consulte los temas relacionados con Contabilidad en la Ayuda del
  controlador.
- Acerca de muestra el número de versión del controlador. El personal de Xerox puede solicitar este número en las llamadas que se realizan al servicio de asistencia.

La ficha *Opciones del dispositivo* contiene funciones relacionadas con las opciones de fuentes y PostScript.

# Sistema de Ayuda del controlador

El sistema de Ayuda es la principal fuente de información sobre el uso de los controladores de impresión. Cada ficha del controlador tiene un botón de Ayuda que le permite acceder fácil y rápidamente al sistema de Ayuda. Mediante este botón podrá obtener información sobre cualquier función en esa ficha o en cualquier otra ficha. Entre los numerosos elementos útiles del sistema de Ayuda se encuentra el menú de procedimientos *Cómo*... para cada función; por ejemplo, cómo imprimir un folleto, activar o desactivar la portada, imprimir transparencias o controlar el uso de impresiones por cuenta.

El sistema de Ayuda también contiene información sobre la solución de problemas e información sobre las limitaciones de los tamaños y tipos de papel, así como las posibilidades de acabado.

Como parte del sistema de Ayuda, se incluyen tarjetas de consulta rápida con información sobre las funciones del controlador de impresión.

# Tarjetas de consulta rápida

- Localizador de funciones: utilice esta tarjeta para obtener información sobre qué es un controlador de impresión, dónde se encuentra y cómo se utiliza. Esta tarjeta también contiene información sobre la ubicación en el controlador de impresión para cada función. Imprima la tarjeta para recordar las opciones del controlador de impresión y dónde encontrarlas.
- Información de funciones: utilice esta tarjeta para obtener información sobre cómo utilizar ciertas funciones para mejorar la impresión de los documentos. Imprímala y téngala a mano para utilizarla como un documento de consulta.

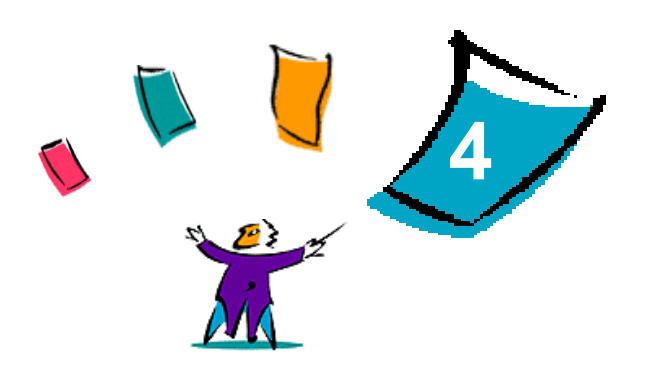

# Instalación de la Utilidad de administración de fuentes

La Utilidad de administración de fuentes de Xerox es una herramienta que sirve para mantener las fuentes de las impresoras de red. Es posible desarrollar y modificar listas de fuentes para las impresoras. Por ejemplo, si tiene fuentes especiales que se emplean en documentos pero que no están disponibles en la(s) impresora(s), emplee la Utilidad de administración de fuentes para transferir las fuentes deseadas a las impresoras. Mediante esta utilidad es posible ver, imprimir o transferir fuentes a las impresoras o exportarlas (las fuentes no residentes) a un archivo. También se puede mantener listas de impresoras para administración de fuentes.

Contenido de este capítulo:

| • | Instalación de la Utilidad de administración de fuentes de Xerox    | 4-2 |
|---|---------------------------------------------------------------------|-----|
| - | Acceso a la Utilidad de administración de fuentes de Xerox          | 4-2 |
| • | Utilización de la Utilidad de administración de fuentes de Xerox    | 4-2 |
| - | Desinstalación de la Utilidad de administración de fuentes de Xerox | 4-3 |

# Instalación de la Utilidad de administración de fuentes de Xerox

#### Para instalar la utilidad:

- 1 Inserte el *CD de servicios de impresión y fax de CentreWare* en la unidad apropiada. Se inicia el programa de ejecución automática.
- 2 Haga clic en Herramientas y utilidades.
- 3 Haga clic en Instalar Utilidad de administración de fuentes.
- 4 Se abre el asistente de instalación. Haga clic en Siguiente.
- 5 Seleccione el botón de radio para aceptar el contrato de licencia. Haga clic en Siguiente.
- 6 Escriba el nombre del usuario y el de la empresa.
- 7 Indique quién tiene acceso a la aplicación. Haga clic en Siguiente.
- 8 Seleccione el tipo de instalación: Completa o Personalizada. Haga clic en Siguiente.
- 9 Haga clic en Instalar para instalar la utilidad en la estación de trabajo.
- 10 Haga clic en Finalizar para salir del asistente de instalación.

La instalación ha terminado.

# Acceso a la Utilidad de administración de fuentes de Xerox

#### > Para acceder a la utilidad en entornos Windows:

En el escritorio, seleccione Inicio > Programas > Utilidad de administración de fuentes de Xerox> Utilidad de administración de fuentes en Windows 9x / Me / NT / 2000, o bien Inicio > Todos los programas > Utilidad de administración de fuentes de Xerox > Utilidad de administración de fuentes en Windows XP / Server 2003.

# Utilización de la Utilidad de administración de fuentes de Xerox

El sistema de Ayuda es la fuente principal de información sobre la utilización de la Utilidad de administración de fuentes de Xerox. Acceda al sistema de Ayuda mediante los botones de Ayuda. En el sistema de Ayuda encontrará la descripción de las funciones y los procedimientos detallados.

# Desinstalación de la Utilidad de administración de fuentes de Xerox

Para desinstalar la Utilidad de administración de fuentes de Xerox, utilice el *Asistente para agregar o quitar programas* en la carpeta Panel de control. Si tiene acceso al *CD de servicios de impresión y fax de CentreWare*, podrá modificar o reparar la Utilidad de administración de fuentes de Xerox.

#### Para desinstalar la utilidad:

- Seleccione Inicio > Configuración > Panel de control > Agregar o quitar programas en Windows 9x / Me / NT / 2000, o bien Inicio > Panel de control> Agregar o quitar programas en Windows XP / Server 2003. Se abre el cuadro de diálogo para instalar, modificar o desinstalar programas.
- 2 Seleccione Utilidad de administración de fuentes de Xerox.
- 3 Siga este procedimiento del Asistente para quitar la Utilidad de administración de fuentes de Xerox del sistema.

#### Para reparar la utilidad:

Con esta opción se pueden arreglar archivos corruptos o que no se encuentran, accesos directos y entradas en el registro.

- 1 Inserte el *CD de servicios de impresión y fax de CentreWare* en la unidad de CD-ROM.
- 2 Haga clic en Herramientas y servicios de administración > Instalar Utilidad de administración de fuentes. Se abre el asistente de instalación. Haga clic en Siguiente.
- 3 Seleccione **Reparar**. Haga clic en **Siguiente**.
- 4 Haga clic en Instalar.
- 5 Haga clic en **Finalizar** para salir del asistente.

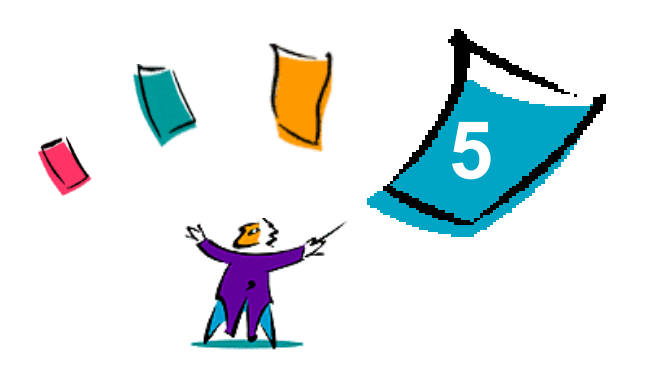

# Instalación de la Utilidad de envío TIFF

Con la Utilidad de envío TIFF, puede enviar archivos TIFF (Tagged Image File Format) y PDF (Portable Document Format) directamente a un sistema Xerox para imprimirlos.

La ventaja principal de esta utilidad es que no añade más información de PostScript al archivo que se envía (conocido como empaquetador PostScript). En su lugar, los archivos TIFF y PDF se envían como archivos listos para imprimir. Esto permite al RIP (procesador de imagen ráster) del sistema Xerox procesar los archivos TIFF y PDF con rapidez.

#### Contenido de este capítulo:

| • | Requisitos de la estación de trabajo        | 5-2 |
|---|---------------------------------------------|-----|
| • | Instalación de la Utilidad de envío TIFF    | 5-3 |
| • | Acceso a la Utilidad de envío TIFF          | 5-3 |
| • | Desinstalación de la Utilidad de envío TIFF | 5-4 |

# Requisitos de la estación de trabajo

La Utilidad de envío TIFF se puede utilizar en estaciones de trabajo que reúnan los requisitos básicos siguientes:

- Windows 98
- Windows NT
- Windows 2000
- Windows XP
- 4 MB de espacio libre en el disco duro

# Instalación de la Utilidad de envío TIFF

Utilice este procedimiento para instalar el software de la Utilidad de envío TIFF en una estación de trabajo Windows.

#### Para instalar la Utilidad de envío TIFF:

- 1 Inserte el *CD de servicios de impresión y fax de CentreWare* en la unidad apropiada. Se inicia el programa de ejecución automática.
- 2 Haga clic en Herramientas y utilidades.
- 3 Haga clic en Instalar la Utilidad de envío TIFF.
- 4 Haga clic en Siguiente en el primer cuadro de diálogo del asistente de instalación.
- 5 Lea el contrato de licencia del software y haga clic en Sí.
- 6 Introduzca la información de usuario y de la empresa. Haga clic en Siguiente.
- 7 Haga clic en **Siguiente** en el cuadro de diálogo para elegir la ubicación de destino.
- 8 Haga clic en **Siguiente** en el cuadro de diálogo para seleccionar la carpeta de programa.
- 9 Haga clic en Finalizar. La Utilidad de envío TIFF está preparada para su uso.

# Acceso a la Utilidad de envío TIFF

#### Para acceder a la aplicación en su PC:

En el escritorio, seleccione Inicio > Programas > Xerox CentreWare > Utilidad de envío TIFF de CentreWare (Windows 9x/Me/NT/2000), o bien Inicio > Todos los programas > Xerox CentreWare > Utilidad de envío TIFF de CentreWare (Windows XP/Server 2003).

# Empleo de la Utilidad de envío TIFF

El sistema de Ayuda es la fuente principal de información sobre la utilización de la Utilidad de envío TIFF. Acceda al sistema de Ayuda mediante los botones de Ayuda. En el sistema de Ayuda encontrará la descripción de las funciones y los procedimientos detallados.

# Desinstalación de la Utilidad de envío TIFF

Utilice el siguiente procedimiento para desinstalar la Utilidad de envío TIFF en una estación de trabajo con Windows.

#### Para desinstalar la Utilidad de envío TIFF:

- Seleccione Inicio > Configuración > Panel de control > Agregar o quitar programas en Windows 9x/Me/NT/2000, o bien Inicio > Panel de control > Agregar o quitar programas en Windows XP/Server 2003. Se abre la aplicación Agregar o quitar programas.
- 2 Siga el procedimiento de la aplicación para quitar la Utilidad de envío TIFF del sistema.

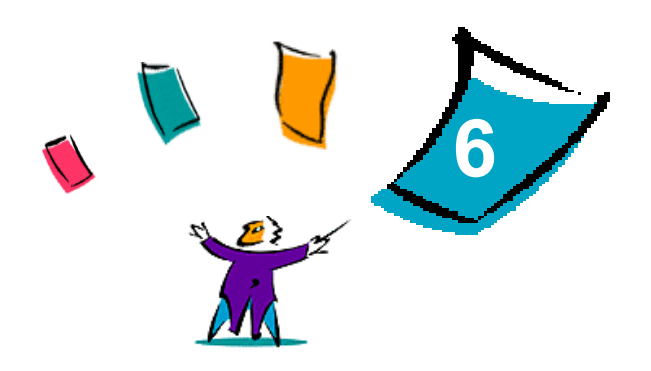

# Solución de problemas

Se pueden producir errores del programa, del dispositivo y de la red en distintas situaciones de impresión. En muchos casos, el problema puede resolverse iniciando de nuevo el programa, la estación de trabajo o la impresora. En este capítulo se incluyen problemas comunes y preguntas frecuentes relacionadas con los controladores de impresión de CentreWare y con la impresión en sistemas Xerox.

#### Contenido de este capítulo:

| • | Solución de problemas | 6-2 |
|---|-----------------------|-----|
| - | Problemas comunes     | 6-3 |
| - | Preguntas frecuentes  | 6-6 |

# Solución de problemas

Si un problema persiste, anote los mensajes de error y recoja la información necesaria para definir el problema. Se recomiendan los siguientes procedimientos para la solución de problemas:

- Defina el problema con precisión. ¿Cuándo, dónde y cómo se produce el problema?
- Reproduzca el problema. ¿Se puede reproducir el problema de una manera habitual o es un problema intermitente?
- Pregunte a otros usuarios si tienen el mismo problema y mantenga un registro para anotar las ocurrencias del problema.
- Examine los datos buscando tendencias y los atributos comunes que puedan estar relacionados con el problema. Por ejemplo, ¿se produce el problema exclusivamente con una impresora determinada o configuración específica de red/estación de trabajo?
- Revise la documentación del producto, incluidos los archivos README (Léame) y los temas de solución de problemas, para ver si hay algún problema semejante documentado.

Si no se puede determinar la causa y la solución del problema, llame al Centro de Asistencia al Cliente para informar del error. Proporcione al personal de asistencia la información que ha recogido para definir el problema.

# **Problemas comunes**

En esta sección se describen algunos problemas comunes relacionados con el funcionamiento de aplicaciones y del controlador de impresión.

### Impresión desde Adobe Acrobat

Todas las versiones de Adobe Acrobat presentan diversos tipos de distorsión de la salida producida al imprimir desde un controlador PCL. Se han detectado líneas residuales, espaciado de caracteres aleatorio y pérdidas de datos en diversos documentos PDF. Se recomienda utilizar un controlador PostScript de CentreWare para imprimir archivos PDF de Acrobat.

### Impresión de Folletos y Varias en 1

Algunas aplicaciones no admiten la impresión de folletos o de varias en 1.

- Los documentos de fusión de correo de Microsoft Word no se pueden imprimir como folletos ni con la función Varias en 1.
- Es posible que tenga que restaurar los valores de Folleto o Varias en 1 antes de guardar los documentos. Algunas aplicaciones, como Microsoft Word 97, guardan las opciones de escala con el documento. Cuando se vuelve a abrir el documento posteriormente, el texto y los gráficos podrían imprimirse en formato reducido a no ser que restablezca el valor Varias en 1 en la ficha Formato/Marca de agua del controlador de impresión antes de imprimir. Normalmente, se recomienda restablecer el valor Varias en 1 antes de guardar y cerrar los documentos.
- Es posible que las funciones de impresión Varias en 1 y Folleto no funcionen correctamente en la versión 8 de Corel Draw.
- Utilice el modo ráster PCL para imprimir documentos voluminosos con la opción Varias en 1/Folleto que no se impriman bien en el modo Vector.

### Símbolo del euro

La familia de fuentes Euro de Xerox se creó con el fin de apoyar la reproducción del símbolo de divisa del euro con fuentes que aún no admiten este carácter. La familia de fuentes Euro de Xerox está formada por el símbolo del euro con diversos estilos y pesos diseñados para que funcionen conjuntamente con la mayoría de estilos de fuentes más habituales. Muchos estilos incluyen un símbolo con anchura numérica que cumple las normas estándar de diseño del símbolo del euro, así como una versión de diseñador del carácter creada para imitar con mayor precisión la fuente original. Para utilizar el símbolo, configure la selección de fuentes con el valor Euro de Xerox y pulse la tecla correspondiente al tipo de estilo que desea utilizar.

- Las fuentes Euro de Xerox se encuentran en el CD de servicios de impresión y fax de CentreWare dentro de la carpeta ...\Windows\Fonts.
- Encontrará información adicional e instrucciones para la instalación de fuentes en el sitio web de Xerox en la dirección <u>www.xerox.com</u>. Los usuarios de Windows 95/98/Me deben ir al sitio web de Microsoft para descargar una actualización del sistema para el símbolo del euro.

**NOTA:** Las actualizaciones gratuitas del producto para Windows 98 / Me / NT y Windows 2000 permiten a los usuarios introducir y mostrar el símbolo del euro en aplicaciones compatibles con este símbolo.

- Si las fuentes de la impresora no están actualizadas para incluir el euro, se imprimirá un recuadro en lugar del símbolo del euro. Para evitar este problema, envíe las fuentes de euro a la impresora como imágenes de mapas de bits.
- En el caso de controladores PCL, seleccione la opción Enviar siempre a la impresora en el controlador PCL de CentreWare cuando imprima el símbolo del euro. Si continúan los problemas al imprimir el símbolo del euro, seleccione la opción Enviar como gráfico.

### **Impresión PDF**

- Al imprimir un archivo PDF, si se envía un archivo grande es posible que sólo se impriman las hojas de errores de ajuste de los límites de impresión o sólo una portada. Si ocurre esto, imprima el archivo PDF utilizando el controlador de impresión PostScript, o bien intente imprimir el archivo PDF empleando LPR.
- Los controladores de impresión PCL5c para Windows 98/Me tienen problemas ocasionalmente con algunos archivos PDF y generan caracteres en blanco y fuentes incorrectas en los documentos impresos.

### **Aplicaciones de Microsoft**

#### Excel

- Para cambiar las opciones de tipo de trabajo en cualquier documento individual, debe definir el tipo de trabajo dentro de Microsoft Excel (cuadro de diálogo Configurar página). Los cambios de tipo de trabajo para un documento individual no surten efecto si ejecuta el controlador de impresión de CentreWare desde la carpeta Impresoras.
- Excel genera múltiples trabajos de impresión en lugar de múltiples copias de un solo documento. Este comportamiento puede derivarse en la degradación del rendimiento o en la inoperabilidad de algunas funciones, como Juego de muestra, que dependen de la impresión de múltiples juegos. En Excel, anule la selección de la opción Clasificar. Esto permite que las opciones del controlador realicen la clasificación correctamente.
- Excel puede tener problemas ocasionalmente con documentos que contengan una combinación de páginas verticales y horizontales. Puede que le ayude a resolver este problema seleccionar un controlador de impresión distinto y luego seleccionar de nuevo el controlador de impresión original.

#### **PowerPoint**

La función de Microsoft PowerPoint que optimiza la impresión en blanco y negro produce resultados no deseados cuando se selecciona la salida Ráster como Modo de gráficos en el controlador de impresión de CentreWare PCL. No elija la opción de blanco y negro en PowerPoint si desea utilizar la salida Ráster.

#### Word 6.0

- Si accede a los controladores de impresión a través de Microsoft Word versión 6.0, los cambios que realice en la configuración del controlador de impresión se guardarán como nueva configuración prefijada. Esto afectará a todas las aplicaciones que utilicen el mismo controlador de impresión.
- Los tamaños de papel personalizados no funcionan con Microsoft Word versión 6.0. Esta versión de Word cambia automáticamente cualquier tamaño de papel personalizado definido en el controlador de impresión de CentreWare al tamaño de papel estándar más próximo.
- Es posible que Word 6.0 ignore algunos cambios en la configuración del controlador de impresión cuando éste se abre desde Word y se imprime un archivo inmediatamente después de realizar los

cambios. Si ocurre esto, puede que sea necesario cerrar y volver a abrir el cuadro de diálogo Imprimir de Word (**Archivo > Imprimir**).

### Controlador de impresión PCL

#### Modo Raster

Utilice la opción de modo Raster PCL para imprimir los siguientes tipos de documentos con el controlador de impresión PCL5c:

- Páginas web con imágenes animadas.
- Documentos de Corel Draw. Corel Draw puede generar excesivos comandos de Vector, lo que puede provocar que cada trabajo tarde bastante tiempo en procesarse.

#### Imprimir en negro texto en color

Esta función puede que no funcione con algunas aplicaciones, o puede que tenga que seleccionar la opción desde dentro de la aplicación, en el caso de que la incluya. Algunas aplicaciones, como WordPerfect y MS Publisher, siempre imprimen el texto como gráficos o adoptan de forma prefijada el modo de gráficos cuando hay poca memoria disponible o el texto es muy complejo. Si se da el caso, no funciona la opción Imprimir en negro texto en color de los controladores de impresión y fax PCL de CentreWare.

#### Incompatibilidad del Juego de muestra con FrameMaker

Algunas aplicaciones generan datos de impresión destinados a *impresoras de páginas* en lugar de a *impresoras de documentos*, como la serie WorkCentrePro y WorkCentre. Cuando los datos de impresión se envían en este formato, tanto el WorkCentrePro como el WorkCentre imprimen el primer juego de un trabajo de **Juego de muestra**, pero no los restantes juegos del documento. No se conoce ninguna solución para este problema.

#### Marcas de agua

La imagen de vista preliminar de Marca de agua de los controladores de impresión puede no proporcionar una réplica exacta de la marca de agua impresa en todos los casos. Esto se debe principalmente a las diferencias de fuentes y/o resolución entre el monitor y la impresora. Pueden minimizar estas diferencias utilizando fuentes TrueType equivalentes en lugar de fuentes residentes en la impresora.

Es posible que, con ciertas aplicaciones, los controladores PCL de CentreWare impriman marcas de agua en primer plano aunque se haya seleccionado la impresión de fondo en el controlador. Esto se debe a que las aplicaciones utilizan diferentes métodos para enviar datos a la impresora.

#### **WordPerfect**

- Si tiene problemas para grapar varios trabajos como documentos por separado con WordPerfect 8.x, instale el Service Pack disponible para WordPerfect que se encuentra en www.corel.com para corregir el problema.
- Los tipos de trabajos de Juego de muestra no funcionan con WordPerfect 8.x para Windows.
- Los tamaños de papel B4 JIS, B4 ISO, B6 y A6 no se imprimen con WordPerfect 8.x para Windows.
- La opción de escala de WordPerfect, versiones 7, 8 y 9, prevalece sobre la opción de Reducción/ Ampliación de los controladores de CentreWare. Utilice la opción de escala de la hoja de

propiedades de impresión/personalización para ajustar la escala en lugar de utilizar la opción de Reducción/Ampliación del controlador de impresión de CentreWare.

 Con WordPerfect 6.1, la fuente Playbill puede no imprimirse correctamente cuando está seleccionada la opción Usar fuentes de la impresora debido a que la impresora no admite la fuente Playbill.

# **Preguntas frecuentes**

¿Dónde puedo encontrar los controladores de impresión?

Hay controladores de impresión disponibles en el *CD de servicios de impresión y fax de CentreWare* o en el sitio web de Xerox en <u>www.xerox.com</u>. Consulte *Obtención de controladores de CentreWare* en la página 1-4 si desea más información.

■ ¿Cómo puedo saber cuál es el controlador de impresión que necesito?

Se necesita la siguiente información para determinar el controlador de impresión correcto:

- modelo del sistema Xerox, por ejemplo, WorkCentre 7665
- sistema operativo, por ejemplo, Windows NT
- tipo de controlador de impresión, por ejemplo, PostScript o PCL.

# Índice alfabético

### Α

acerca de tecnologías empresariales 2-14 asistente para agregar controladores de impresora 2-16 Citrix MetaFrame 2-14 clústeres 2-14 Acerca de, diálogo 3-4 archivos PPD 1-4 Asistencia en Internet 1-7 asistencia en línea 1-7 asistencia técnica Internet 1-7 asistente para agregar controladores de impresora 2-16 Avanzadas, ficha 3-3 ayuda para controladores de impresión y fax 1-6

### В

bidireccional Controladores de impresión 2-24 botón de información 3-2

### С

Centro de Asistencia al Cliente 1-7 Centro de Asistencia al Cliente de Xerox 1-7 Citrix MetaFrame 2-14 clústeres 2-14 Compatibilidad de controladores bidireccionales basada en el cliente 2-25 basada en el servidor 2-25 Configuración 3-4 sistemas operativos 2-25 configuración de las opciones instalables automáticamente 2-20 manualmente 2-18, 2-22 Configuración, diálogo Comunicación bidireccional, configuración 3-4 Contabilidad 3-4 Opciones instalables 3-4 configurar controladores de impresión 2-18 Controladores de impresión bidireccional 2-24

Configuración 2-18 descripción general 1-3 Fichas 3-3 instalación 2-3 Requisitos 2-2 controladores de impresión para Windows desinstalación 2-26 Cuadro de diálogo Opciones instalables 3-4

### D

desinstalación controladores de impresión para Windows 2-26 Utilidad de administración de fuentes 4-3 Utilidad de envío TIFF 5-4 Diálogo Contabilidad 3-4

### Ε

estructura del controlador 3-2 Avanzadas, ficha 3-3 diálogo Configuración 3-4 ficha Datos del trabajo 3-4 Ficha Estado 3-3 Ficha Formato/Marca de agua 3-3 Ficha Opciones de imagen 3-3 Ficha Papel/Salida 3-3 Fichas generales 3-3 Fichas prefijadas 3-4 Páginas especiales 3-3

### F

ficha Datos del trabajo 3-4 ficha Estado 3-3 ficha Formato/Marca de agua 3-3 Ficha Opciones de imagen 3-3 ficha Páginas especiales 3-3 Ficha Papel/Salida 3-3 Fichas Controladores de impresión 3-3

# I

icono de restricción 3-2 información de apoyo del producto 1-7 instalación Controladores de impresión 2-3 Instalación directa 2-3 instalación distribuida 2-3 Instalación Señalar e imprimir (Point and Print) 2-3 personalizar 2-8 Requisitos 2-2 Utilidad de administración de fuentes 4-2 Utilidad de envío TIFF 5-1, 5-3 introducción Utilidad de administración de fuentes 1-5 Utilidad de envío TIFF 1-5

#### Ν

novedades de esta versión 1-2

#### Ρ

PCL 1-3 personalizar la instalación 2-8 Point and Print (señalar e imprimir) 2-17 PostScript 1-3 preguntas frecuentes 6-6

### R

requisitos Controladores de impresión 2-2 instalación 2-2 requisitos de la estación de trabajo Utilidad de envío TIFF 5-2

# S

sistema de Ayuda del controlador Acerca de 3-4 Solución de problemas 6-1 aplicaciones de Microsoft 6-4 controlador de impresión PCL 6-5 problemas comunes 6-3 solución de problemas 6-2

### т

tecnologías empresariales acerca de 2-14 asistente para agregar controladores de impresora 2-16 Citrix MetaFrame 2-14 clústeres 2-14

#### U

uso Utilidad de administración de fuentes 4-2 Utilidad de administración de fuentes 1-5 desinstalación 4-3 instalación 4-2 uso 4-2 Utilidad de envío TIFF 1-5, 5-1 desinstalación 5-4 instalación 5-3 requisitos de la estación de trabajo 5-2

# V

versión novedades 1-2

### Х

xerox.com 1-7